## 衛生福利部

# 104 年度建置護產人員暨機構管理資訊系統

(護產積分管理系統-開課單位)

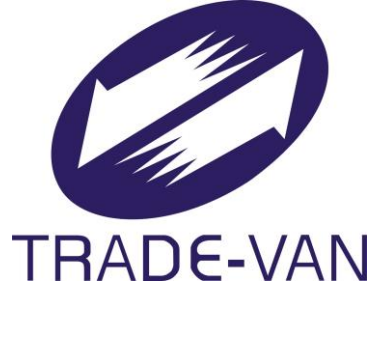

N189-SUM-001

## V1.1

## 中華民國 104 年 12 月 10 日

### 目錄

| 壹、程 | 式操作說明           | 3  |
|-----|-----------------|----|
| - ` | 帳號申請:           | 3  |
| ニ、  | 登入:             | 6  |
| 三、  | 團體類活動:          | 7  |
| 四、  | 學員名單及實施成果審查-登錄: | 14 |
| 五、  | 學員名單及實施成果審查-異動: |    |
| 六、  | 個人積分查詢:         | 19 |
| セ、  | 清冊報表-積分統計(整批):  | 21 |
| 八、  | 使用者管理-個人基本資料管理: | 22 |
| 九、  | 使用者管理-單位基本資料管理: | 25 |
| +、  | 使用者管理講師基本資料管理:  | 27 |
| +-  | 、 使用者管理-角色切换:   |    |
| +=  | 、 使用者管理-活動權限轉移: |    |

#### 壹、程式操作說明

#### 一、帳號申請:

(A)由護產積分系統入口網點擊[帳號申請]鍵,進入帳號申請介面。

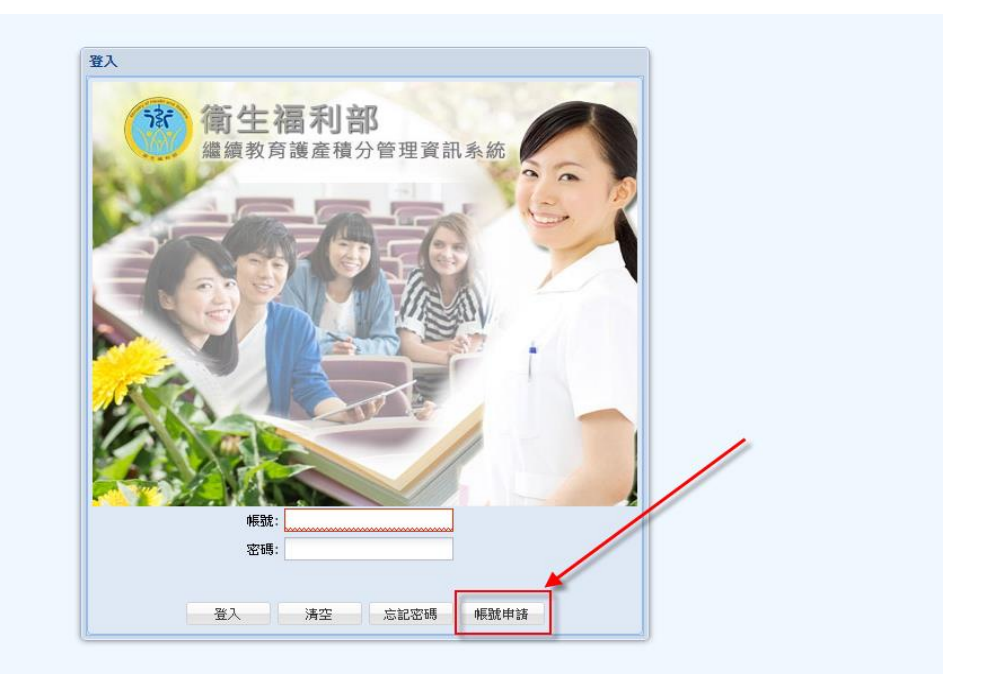

(B)填寫個人資料分頁:於帳號申請介面依序填寫個人資料 相關欄位如下圖。

| 帳號申請                                 |                                   |           |            |  |
|--------------------------------------|-----------------------------------|-----------|------------|--|
| 個人資料 單位                              | 資料                                |           |            |  |
| *帳號:                                 | test1210                          |           |            |  |
| *姓名:                                 | 王測試                               | *身份證:     | W123456789 |  |
| *密碼:                                 | •••••                             | *確認密碼:    | •••••      |  |
| *電話:                                 | 02-29112223                       | ]         |            |  |
| *E-Mail:                             | test1210@hhh.com.tw               | 備用E-Mail: |            |  |
| *音阝門:                                | 測試部門                              | 職稱:       |            |  |
| *權限群組:                               | 開課單位 🗸 👻                          |           |            |  |
| 附件上傳<br>申請人員工證或識別證掃描檔(附件)<br>111.png |                                   |           |            |  |
| *認識条統碼:                              | *認識系統碼: 教學檔案 認識系統去                |           |            |  |
|                                      | 什麼是認識条統碼,按下認識条統去,熟悉条統後,即可取得「認識統碼」 |           |            |  |

(C)下載教學檔案並開啟瀏覽,再點擊[認識系統去]鍵開啟線上測驗介面進行測驗,填寫完畢後點擊[送出]鍵。系統會顯示一個系統碼,點擊[確認]鍵然後關閉該視窗即可。該系

統碼會自動填寫至認識系統碼欄位。

| 認識条統                                          |                                        |                                        |                  | × |
|-----------------------------------------------|----------------------------------------|----------------------------------------|------------------|---|
|                                               |                                        |                                        |                  |   |
| 帳號                                            | 常申請-考                                  | 脊卷 <b>(80</b> 分                        | 合格 <b>)</b>      |   |
| 1. 行政帳號代)<br>◎ 自己                             | 申請人離職可由誰展延                             |                                        |                  |   |
| ◙ 單位主管                                        |                                        |                                        |                  |   |
| ◎ 機構負責人                                       |                                        |                                        |                  |   |
| 2. 執業執照文<br>〇 9碼                              | 就最多的碼數                                 |                                        |                  |   |
| ◙ 10碼                                         |                                        |                                        | 得分:20 ×          | 0 |
| ◎ 11嗎                                         |                                        |                                        | 認識系統碼:2fIX9yIwxd |   |
| 3. 民眾如想客<br>◎ 電話轉給組                           | 訴或找直系長官,如非常堅持<br>長,組長若在通話請先留電,         | 要直接客訴於衛福部承辦人<br>告知民眾會請組長回電。            | 確定               |   |
| ◎ 提供總機電                                       | 話請他轉接系統承辦人                             | l                                      |                  | · |
| ◙ 以上皆是                                        |                                        |                                        |                  |   |
| 4. 當民眾說出:<br>地上靈話                             | 三字經或髒話                                 |                                        |                  |   |
| ● 7月二电的                                       | "本华统雷话站有锦会,转不到                         | [做語言]] 做 题:                            |                  |   |
| <ul> <li>○ 月日/40/4</li> <li>○ 以上皆是</li> </ul> |                                        |                                        |                  |   |
| 5. 報備支援系統                                     | 流上傳檔案附件有沒有什麼限的                         | 制?                                     |                  |   |
| ○ 諸使用PDF                                      | ,IPG機塞上値,大小道5MRI∖                      |                                        |                  | • |
| 化动力                                           |                                        |                                        |                  |   |
| 版版甲)<br>個人認知 留位                               | -3841                                  |                                        |                  |   |
| 四八月村 里辺                                       |                                        |                                        |                  |   |
| *帳號:                                          | test1210                               |                                        |                  |   |
| *姓名:                                          | 土測試                                    | *身份證:                                  | W123456789       |   |
| *密碼:                                          | 02-20112222                            | ~===================================== |                  |   |
| ч≞а.<br>*F-Mail•                              | test1210@bbb.com.tw                    | 借田F-Mail·                              |                  |   |
| E-man. Usil210@mini.com.tw 預用日-Mail:          |                                        |                                        |                  |   |
| *櫂限群組:                                        | HTL1 のJEFCHF13 1921時。<br>*枢限群組: 開課單位 マ |                                        |                  |   |
| 附件上傳<br>申請人員工證或<br>111.png                    | 識別證掃描檔(附件)                             |                                        |                  |   |
| *認識系統碼:                                       | 2fIX9yIwxd                             | 教學檔案認識系統去                              |                  |   |
|                                               | 什麼是認識系統碼,按下認識                          | ▪<br>救系統去,熟悉系統後,即可取得「                  | 忍識統碼」            |   |

(D)填寫單位資料分頁:切換到單位資料分頁,依序填寫相關 欄位如下圖。最後點擊[完成]鍵完成帳號申請流程。

| 帳號申請 |     |                     |    |
|------|-----|---------------------|----|
| 個人資料 | 單位這 | 資料                  |    |
| а    | 類別: | - 学校                |    |
| 3    | 單位: | 00005 測試單位E         |    |
| si.  | 電話: | 1111111             |    |
| я    | 傳真: | 11111111            |    |
| а    | 地址: | 臺北市 → 大同區 → 測試路1號3F |    |
|      | 網址: | mini@kccs.com.tw    |    |
| *負責人 | 姓名: | 王負責                 |    |
| *貧責人 | 職稱: | 測試職稱                |    |
| -    |     |                     |    |
|      |     |                     |    |
|      |     |                     |    |
|      |     |                     |    |
|      |     |                     |    |
|      |     |                     |    |
|      |     |                     |    |
|      |     |                     |    |
|      |     |                     |    |
|      |     |                     |    |
|      |     | 完成                  | 取消 |

#### 二、登入:

#### (一) 若為開課單位、審查單位或管理單位:

(A)由護產積分系統入口登入,其登入畫面如下圖。

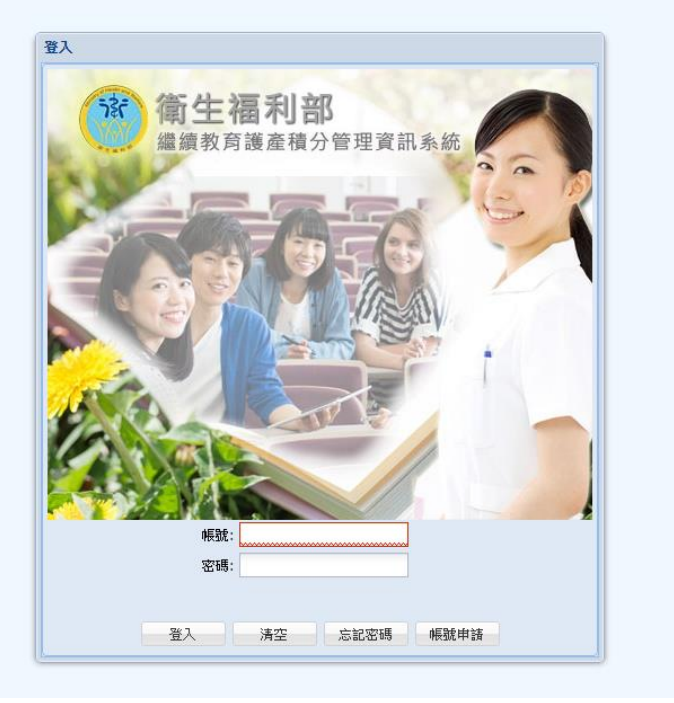

輸入正確的帳號密碼,即可順利登入積分系統主頁面如下。

| ()<br>續生福利部<br>繼續教育護產積分管語             | 理系統                 |                                   |                 |        |
|---------------------------------------|---------------------|-----------------------------------|-----------------|--------|
| 使用手冊下載                                | 1                   | 使用者:小櫃 上次登入時間:2016/08/15 10:35:17 | 版面様式: Classic 💙 | 登出 🔦   |
| 選單                                    | 公告                  |                                   |                 |        |
| 展開 關閉                                 | 相關法令                |                                   |                 |        |
|                                       | 醫事人員執業登記及繼續教育辦法     | <u>条統管理者</u>                      | 1030109         | *      |
| □ □ 学員名單及實施成果登錄                       | 請開課單位依本署101年7月9日衛署醫 | 系統管理者                             | 1020628         |        |
| 三重録                                   | 公告修正「護理人員執業登記及繼續教   | 系統管理者                             | 1020128         |        |
| 三 共動                                  | 「醫師執業登記及繼續教育辦法」第1   | 系統管理者                             | 1020108         |        |
|                                       | 網路類課程應保留核發、驗證紙本上課   | 条統管理者                             | 1000728         | -      |
| 三積分統計                                 | ▲ 第 1 頁,共1頁 ▶ ▶     | ≈ 毎頁顯示 🛛 💙 筆記錄                    | 顯示1 - 8         | 筆,共8筆  |
| □ 🔄 使用者管理                             | 系統公告                |                                   |                 |        |
| 🔤 個人基本資料管理                            | 護產積分教育訓練_反應網址       | 系統管理者                             | 1050729         |        |
| 三 單位基本資料管理                            | 為保障用戶權益與網路交易安全,本部   | 系統管理者                             | 1050114         |        |
| ≥ 講師基本資料管理                            | 為保障用戶權益與網路交易安全,本部   | 系統管理者                             | 1050114         |        |
| 三、活動が催敗時後                             | 本系統之單筆查詢(路徑:查詢→單筆   | 系統管理者                             | 1041021         |        |
| 一 一 一 一 一 一 一 一 一 一 一 一 一 一 一 一 一 一 一 | 針對審查狀態為通過之案件已有退件功   | 系統管理者                             | 1040105         | -      |
|                                       | ▲ ▲ 第 1 頁,共5頁 ▶ ▶   | 🧈 毎頁顯示 🛛 💙 筆記錄                    | 顯示1 - 10筆       | 甚,共42筆 |
|                                       | 審查單位公告              |                                   |                 |        |
|                                       | 修訂台灣護理學會積分審定作業規範、   | 臺灣護理學會                            | 1050114         |        |
|                                       | 台灣醫療繼續教育推廣學會自即日起為   | 台灣醫療繼續教育推廣學會(護理師/士)               | 1011122         |        |
|                                       | 台灣專科護理師學會自即日起同時為護   | 台灣專科護理師學會(專科護理師)                  | 1010523         |        |
|                                       | 中華民國急重症護理學會自即日起開始   | 中華民國急重症護理學會                       | 1010418         |        |
|                                       | 新版專科護理師繼續教育積分申請辦法   | 台灣專科護理師學會(專科護理師)                  | 1001012         | -      |
|                                       | ▲ 4 第 1 頁,共2頁 🕨 🕨   | 🧼 毎頁顯示 🛛 💙 筆記錄                    | 顯示1 - 10筆       | 王,共12筆 |

#### 三、團體類活動:

(一) 新增團體類活動:

(A)從左方導覽列點擊[團體類活動],再點擊[新增活動]鍵。

| ()<br>續生福利部<br>繼續教育護產積分管                                                                                                    | 理系統                                                                                                    |                                         |                                                   | NO CON             |   |
|----------------------------------------------------------------------------------------------------|----------------------------------------------------------------------------------------------------|-----------------------------------------|---------------------------------------------------|--------------------|---|
| 使用手冊下載                                                                                                    |                                                                                                    | 使用者:小櫃 上次登入時間                           | : 2016/08/15 10:35:17                             | 版面様式: Classic 💙 登出 |   |
| 選單     《       E問題報告書     []]]       2 國證報告書       2 登録       2 異動       2 個人報分室詢       3 備分統計       2 個人基本資料管理       2 算師基本資料管理       2 詳師基本資料管理       2 清師基本資料管理       2 清師基本資料管理       2 清師基本資料管理       2 清師基本資料管理 | 公告       國體類活動         查詢       新增活動         查詢條件       活動代碼:         课程名稱:       審查單位: 全部         管理       活動代碼 | [活動](非能志)<br>舉助<br>》 注釈結<br>活動)(非能志)名有( | 5)名稱:<br>研期間: 例: 0991015<br>望聞性: 全部<br>開始命時間 申諾時間 | 3 ~ 例: 0991015 S   |   |
|                                                                                                    | ▶ ▲ 第 0 頁,共1頁 ▶                                                                                                  | ▶ 2 毎頁顯示                                | ▶ 筆記錄                                             | 沒有任何習              | 翻 |

(B)點擊[新增活動]鍵,會開啟新增團體類活動介面如下圖,預設值顯示申請單位分頁,點擊[下一步]鍵進入第一個申請流程(審查單位分頁)。

| 資料維護               |                           |            |                    | 5 |
|--------------------|---------------------------|------------|--------------------|---|
| 申請單位資料審查           | 5單位 活動內容 課程               | /壁報/論文 審查團 | 史                  |   |
| 申請單位:              | 衛幅測試單位                    | 網址:        | http://test.org.tw |   |
| 單位地址:              | 新北市貢寮區文心路1段測詞             | 【里12鄰9號之11 |                    |   |
| 單位電話:              | 04-29310002               | 單位傳真:      | 04-29310003        |   |
| 負責人:               | 禁負責2                      | 職稱:        | 測試職稱               |   |
| 申請人:               | 關貿測試勿改                    | 職稱:        | 12345              |   |
| EMAIL:             | josh.tsai@tradevan.com.tv | EMAIL(備用): |                    |   |
| 申請人電話:             | 0988888888                |            |                    |   |
| 性別及威染管制議題課<br>程屬性: | 📄 性別議題 📄 感染管制             |            |                    |   |
|                    |                           |            |                    |   |
|                    |                           | \          |                    |   |
|                    |                           |            |                    |   |
|                    |                           | 列印         | 下一步                |   |

(C)下拉選擇積分用途、證照類別、審查單位及活動類別並

依申請單位情況適當填寫審查單位自訂欄位,再點擊[下一步]鍵,進入活動內容分頁。

| 資料維護                                                                    |                          |    | ×        |  |
|-------------------------------------------------------------------------|--------------------------|----|----------|--|
| 申請單位資料審查                                                                | 單位 活動內容 課程/壁報/論文 審查歷史    |    | <u> </u> |  |
| *積分用途:                                                                  | 執業執照                     |    |          |  |
| *證照類別:                                                                  | 護理師/士 💙                  |    |          |  |
| *審查單位:                                                                  | 中華民國護理師護士公會全國聯合會         |    |          |  |
| *活動類別:                                                                  | 公開微求論文及審查機制之各該類醫事人員學術研討會 | ×  |          |  |
| ◎審查單位自訂欄位                                                               |                          |    |          |  |
| 標題                                                                      |                          | 選項 |          |  |
| 上傳附件活動課程表                                                               | 上傳附件活動課程表                |    |          |  |
| 課程摘要內容50-200字 🛛 🖉 是 📄 否                                                 |                          |    |          |  |
| 講師資料(_1.最高学歴2.工作經歴3.年資: 研究所-3年大學-5年専科-7年_)                              |                          |    |          |  |
| 申請讓理繼續数實注意事項上傳附件活動課程表(請將課程表上傳至附件中) 2 月 🗌 無                              |                          |    |          |  |
| 申請譲理繼續教育注意事項講師資料(需具備1.最高學歴2.畢業年資_(研究所-3年_大學-5年_専科-7年<br>) 3. 丁作經展 ケ左 含) |                          |    |          |  |
|                                                                         | 列印 下一步                   |    |          |  |

(D)進入活動內容分頁,往下填寫該活動內容(包含活動名稱、舉辦日期、活動地點及是否提供線上報名等資訊)如下圖。填寫完後點擊[儲存]鍵即可,系統會自動切換到課程/ 壁報/論文分頁。

| 資料維護          |                                                | ×        |
|---------------|------------------------------------------------|----------|
| 申請單位資料審查單位 活動 | 內容 課程/壁報/論文 審查歷史                               | <b>^</b> |
| *活動名稱         | : 0627測能式看動                                    |          |
| *舉辦日期         | : 1040701 🔍 ~ 1040703                          |          |
| *活動地點         | : 臺南市 💙 安平區 💙 測試安平路777巷999弄1000-200號20F-18     |          |
| *估計參與人數       | : 10                                           |          |
| *協辦單位         | : 🔘 是 💿 否 請輸入單位名稱                              |          |
| *廠商贊助         | : 🔘 是 💿 否 註輸入廠商名稱                              |          |
| *餐點           | : ◎是◎否 說明                                      |          |
| *活動聯絡人        | : 王連絡                                          |          |
| *費用(如投稿費、報名費) | : ● 不收費 ◎ 收費 請說明                               |          |
| *報名方式         |                                                |          |
| *線上報名         | : ① 个關放 ④ 開放 係指於「本系統內」進行線上報名<br>*報名期限: 1040626 |          |
|               | *問你想上報名人動: 10 二人                               |          |
|               | ☑ 准許由本活動中挑選特定課程報名                              |          |
|               | 說明: 123                                        |          |
|               |                                                |          |
|               |                                                |          |
| 「備註           |                                                |          |
|               |                                                | -        |
|               | 列印 储存                                          |          |

(E)進入課程/壁報/論文分頁,預設會進入課程分頁。申請

#### 單位依序填寫課程內容(包含會議室地點、演講題目、課程 時間及課程屬性等資訊)

| 資料維護                          |             |            |                        |          |        | ×    |
|-------------------------------|-------------|------------|------------------------|----------|--------|------|
| 申請單位資料 審                      | 查單位 活動內容    | 課程/壁報/論文 審 | 渣歷史                    |          |        |      |
| 課程 壁報 論:                      | 文           |            |                        |          |        |      |
| *锂积代雄•                        |             | -          |                        |          |        |      |
| *會議室地點:                       | 夏南市 マ       | ⇒          | 測試安平路777巷999弄1000-200號 | 20F-18   |        |      |
| *演講題目:                        | 測事課程題目—     |            |                        |          |        |      |
| *課程時間:                        | 1040701     | 10 🗸 時 00  | Y 分 至 1040701          | 🖸 16 🔺 時 | 00 💙 分 |      |
| *課程屬性:                        | 法規          | ✓ 課程類別:    |                        |          |        |      |
| 課程性質:                         |             | ~          | *角色: 學員                | ~        |        |      |
| 摘要: 11111<br>違取諸師<br>主部<br>附件 |             |            |                        |          |        |      |
| 新增                            |             |            |                        |          |        |      |
| 管理                            | <b>果程代碼</b> | 課程名稱       | 課程時間                   | 課程屬性     | 講師積分   | 學員積分 |
|                               |             |            | 列印送審                   |          |        |      |

新增講師:

點擊[選取講師]鍵,系統會帶出講師選取介面。

(i-1)輸入身分證統一編號或姓名再點擊[查詢]鍵進行

模糊搜尋,搜尋結果呈現於下方列表。

| 講師           |                                        |                      |                 |
|--------------|----------------------------------------|----------------------|-----------------|
| 全部清除         |                                        |                      |                 |
| 日選擇<br>王XX:2 | 015/07/01 10:00:00 ~ 2015/07/01 16:00: | 00 👄                 |                 |
| 身分證          | 統一證號: B2 查讀                            | 姓名: 王                | *角色: 諸選擇        |
| *            | 課程時間: 1040701 10/10                    | → 時 00 ▼ 分 至 1040701 | 📑 16 🔻 時 00 💙 分 |
| 新增           |                                        |                      |                 |
| 講師列表         |                                        |                      |                 |
| 選取           | 身分證統一證號                                | 姓名                   |                 |
|              | B233232341                             | 王達人                  | *               |
|              | B223123212                             | 王筱麗                  | Ψ               |
|              |                                        | 儲存取消                 |                 |

(i-2)點擊前方選取鍵以選擇該講師,該講師資料會被

帶到上方。

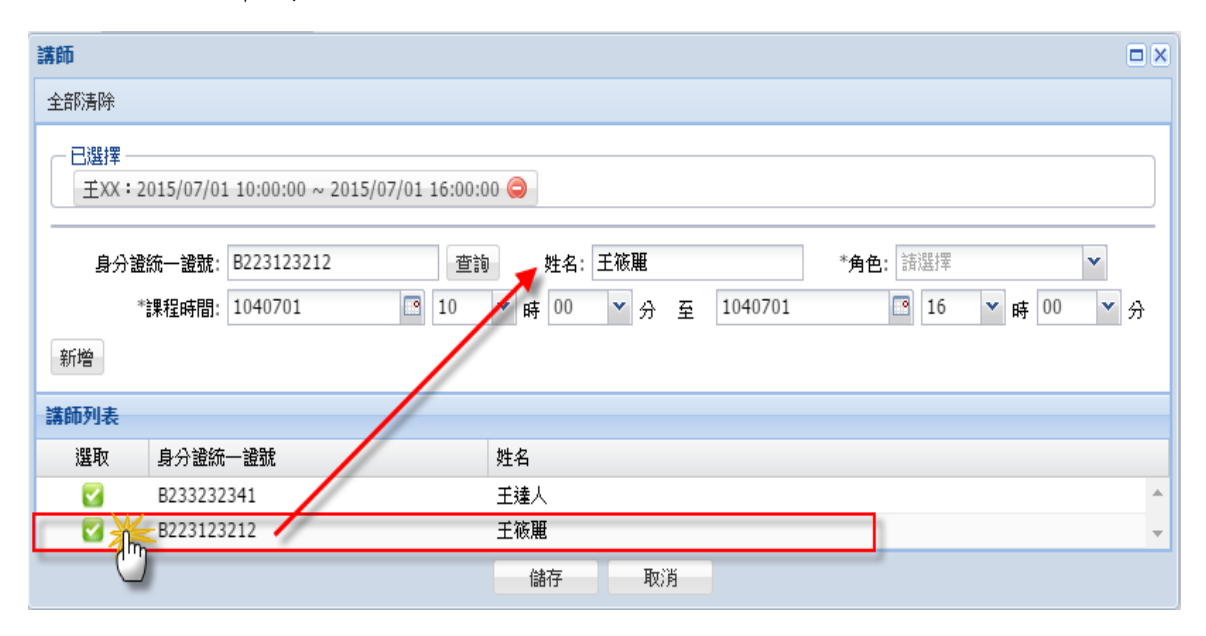

(i-3)下拉選擇角色,並調整該講師的課程時間(預設帶該課程的起訖時間),點擊[新增]鍵該講師會出現於上方 已選擇區塊。最後點擊下方[儲存]鍵將這兩名講師加入。

| 講師                                   |                                       |                                     |
|--------------------------------------|---------------------------------------|-------------------------------------|
| 全部清除                                 |                                       |                                     |
| ──────────────────────────────────── | 015/07/01 10:00:00 ~ 2015/07/01 16:00 | 0:00                                |
| 身分證                                  | 統一證號: B223123212 查                    | <u>論 姓名: 王孫聘</u> 角色: 特別演講者 ▼        |
| 6                                    | <b>課程時間: 1040701</b> 🛛 10             | ▼時 00 ▼ 分 至 1040701 3 16 ▼ 時 00 ▼ 分 |
| 新增                                   |                                       |                                     |
| 講師列表                                 |                                       |                                     |
| 選取                                   | 身分證統一證號                               | 姓名                                  |
|                                      | B233232341                            | 王達人                                 |
|                                      | B223123212                            | 王筱麗 💙 🗸                             |
|                                      |                                       | 儲存 取消                               |

(F)點擊[新增]鍵將該課程加入如下圖。壁報及論文其新增 模式相同,輸入完畢後點擊[送審]鍵,系統會詢問是否確 認要送出,點擊是看到送審成功訊息即完成活動送審,該

案件狀態會更改為審查中。

| 資料維護       |                 |          |         |                   |               |                      | ×        |
|------------|-----------------|----------|---------|-------------------|---------------|----------------------|----------|
| 申請單位資料 審   | <b>渣單位</b> 活動內容 | 課程/壁報/論文 | 審查歷史    |                   |               |                      | <u>^</u> |
| 課程 壁報 論    | 文               |          |         |                   |               |                      |          |
|            |                 |          |         |                   |               |                      |          |
| *課程代碼:     |                 |          |         |                   |               |                      |          |
| *會議室地點:    | 請選擇             | 請選擇      |         |                   |               |                      |          |
| *演講題目:     |                 |          |         |                   |               |                      |          |
| *課程時間:     | 例: 0991015      |          | ) 🎽 分   | 至例:0991015        | 🖸 00 🎽 時      | 00 🎽 分               |          |
| *課程屬性:     | 諸選擇             | ✓ 課程類別   | ]: 📃 性別 | 🔲 威染              |               |                      |          |
| 課程性質:      |                 | ~        | *角      | <b>•色:</b> 請選擇    | *             |                      |          |
| 摘要:        |                 |          |         |                   |               |                      |          |
|            |                 |          |         |                   |               |                      | a        |
|            |                 |          |         |                   |               |                      |          |
|            |                 |          | (       | ? 送審前請確認著         | 審查單位、活動內容及課程智 | 記填寫完整!               |          |
| 選取講師       |                 |          |         | -                 |               |                      |          |
|            |                 |          |         |                   | 是一个           |                      |          |
| 时件上傳       |                 |          |         |                   | <b>*</b>      |                      |          |
|            |                 |          |         |                   | 1             |                      |          |
| 新增         |                 |          |         |                   |               |                      |          |
| 管理         | 果程代碼            | 課程名稱     |         | 課程時間              | ▼ 課程屬性        | 講師積分                 | 學員積分     |
| <i>i</i> ( | 2015062700111   | 測事課程題目一  |         | 104/07/01 10/00 ~ | 104/ 法規       | 王XX(10.00)<br>王筱麗(10 | 2        |
|            |                 |          | Tulca   | 236 min           | 1             |                      | <b>`</b> |
|            |                 |          | 列印      | 达蕃                |               |                      |          |

(二)新捷徑功能(活動列印、匯出課程、權限、複製、異動、報名名單):

(A)從左方導覽列點擊[團體類活動],於搜尋介面輸入欲搜尋條件,最後點擊[查詢]鍵。系統呈現查詢結果於下方列表。

| (第)<br>篇生福利部<br><sup>繼續教育護產積分管</sup> | 理系統                     | 1-15-                 |                                |                      |
|--------------------------------------|-------------------------|-----------------------|--------------------------------|----------------------|
| 使用手冊下載                               |                         | 使用者:關資測               | 試勿改 上次登入時間:2015/06/27 11:56:56 | 版面様式: Classic 💙 登出 🙎 |
| 選單 《                                 | 公告 團艘類活動 ⑧              |                       |                                |                      |
| 展開開                                  | 查詢 新增活動                 |                       |                                |                      |
| 三国龍瀬浩動                               | 查詢條件                    |                       |                                | 8                    |
| → → 學員名單及實施成果登錄                      | 活動代稿:                   | 活動(雑誌)名稿: 0627        | <b>課</b> 程代碼:                  |                      |
|                                      |                         | 舉辦期間:例:0991015 2、例:09 | 91015 🖸 緊事人員類別:全部              | £6 ▼                 |
| → 清冊報表                               | 審查單位:全部                 | 課程屬性: 全部 👻            | 活動狀態: 全                        | 部 🗸                  |
| 使用者管理                                |                         |                       |                                |                      |
|                                      | 管理 活動代碼 活動(雑誌)名稱        | 開始時間 申請時間 異動          | 期限 審查單位                        | 活動狀態成                |
|                                      | S2015062700224 0627測試活動 | 1040701 1040627 104   | 0717 中華民國護理師護士公會全國聯合會          | 春查中                  |
|                                      |                         |                       |                                |                      |
| 未審案件 學員名單 學員名單 及成果 異動                |                         |                       |                                |                      |
| ■證類 5 3 0                            |                         |                       |                                |                      |
| 個人類 2                                | ▲ 第 1 頁,共1頁 ▶ 州 2 每頁顯示  | ✓ 筆記錄                 |                                | ¥<br>顯示1 - 19        |

| 787                                                                     | 衛生                              | と <b>福</b> 利<br>政育護 顧 | <b>)部</b>  | 理系統  |                |             |                    | 8-98-              | ALA A                     | 29             |            |                     |         | () and (   |            |
|-------------------------------------------------------------------------|---------------------------------|-----------------------|------------|------|----------------|-------------|--------------------|--------------------|---------------------------|----------------|------------|---------------------|---------|------------|------------|
| 使用手冊下                                                                   | 載                               |                       |            |      |                |             |                    |                    |                           | 使用者:關資測試       | 勿改 上次登入時間: | 2015/06/27 11:56:56 | 版面様     | 武: Classic | ▼   登出   ゑ |
| 選單                                                                      |                                 |                       | «          | 公告   | 围膛類活動          |             |                    |                    |                           |                |            |                     |         |            |            |
| 展開 闘                                                                    | 閉                               |                       |            | 查詢   | 新增活動           |             |                    |                    |                           |                |            |                     |         |            |            |
| 三 国體與                                                                   | ①活動                             |                       |            | 查詢條  | 件              |             |                    |                    |                           |                |            |                     |         |            | (*)        |
| <ul> <li>2 個人教</li> <li>3 学員名</li> <li>3 ご参員名</li> <li>2 個人和</li> </ul> | 資活動<br>各單及實施/<br>靜查<br>貴分查詢<br> | 戎果登錄                  |            |      | 活動代碼:<br>課程名稱: |             |                    | 活動(雑誌)名稱:<br>舉辦期間: | <b>0627</b><br>例: 0991015 | ল ~ গ্যি: 0991 | 015        | 課程代碼:<br>醫事人員類別:    | 全部      | ~          |            |
| ● <u></u> (有用者                                                          | 870<br>5管理                      |                       |            |      | 審查單位:          | 全部          | *                  | 課程屬性:              | 全部                        | ~              |            | 活動狀態:               | 全部      | *          |            |
| 🗉 🧰 系統管                                                                 | 資理                              |                       |            |      | 用来在成本用用        | 由油店用        | <b>男 新生物 10</b> 0月 | 審察冒險               |                           |                | 汗動建設       | 武里起生                | 1111年2月 |            |            |
|                                                                         |                                 |                       |            |      | 1040701        | 1040627     | 1040717            | 中華民國議理師論           | 美士公會全國關                   | 合會             | 審查中        | MARTE D             | 活動      | -<br>1列印   | 望 權限<br>名單 |
|                                                                         |                                 |                       |            |      |                |             |                    |                    |                           |                |            |                     |         |            |            |
|                                                                         | 未審案件                            | 學員名單<br>及成果           | 學員名單<br>異動 |      |                |             |                    |                    | ħ                         | 到最後            |            |                     |         |            |            |
| 國體科                                                                     | 5                               | 3                     | <u>0</u>   |      |                |             | 1                  |                    | 1-11                      | - J-J AX IX    |            |                     |         |            |            |
| 個人相                                                                     | 2                               |                       |            | 4    |                | 11          |                    |                    |                           |                |            |                     |         |            |            |
| 100/1,998                                                               |                                 |                       |            | 14 4 | 第1頁,           | 共1頁   ▶   ▶ | - 母貞翻不             | ▼ 筆記錄              |                           |                |            |                     |         | 調示         | 1 - 12     |

(B)拖拉水平軸,即可看到快捷徑於資料最後方如下圖。

活動列印:點擊該按鈕,系統會詢問是否要列印,若選擇是則 立刻下載活動清單,亦可按否放棄列印。

匯出課程:點擊該按鈕,系統會詢問是否要匯出課程,若選擇 是則立刻下載活動清單,亦可按否放棄下載。

權限:點擊該按鈕,系統會跳出同單位的使用權限列表,如需 要移轉則點擊該帳號後面之[指派所有權]按鈕。系統會詢問是 否要將該活動的所有權指派給所選擇的帳號,如果選擇是則啟 動權限轉移機制,亦可選擇否放棄權限轉移。

複製:點擊該按鈕,系統會詢問是否要複製,如果選擇是則啟動活動複製作業,亦可選擇否放棄複製活動。

異動:若開課單位發現活動有問題,需要修改則可點擊該按

鈕,系統會跳出異動說明視窗供開課單位填寫原因。最後點擊 [儲存]鍵完成異動,亦可點擊[取消]鍵放棄異動。

報名名單: 若開課單位需要列印報名活動的名單,可以點擊該 按鈕。系統會帶出該活動所有課程的資料,點擊[匯出]鍵即可 將該課程的名單匯出如下圖。

| 服名名單           |       |                                     |        |         |      |       |    |
|----------------|-------|-------------------------------------|--------|---------|------|-------|----|
| 課程代碼           | 課程名稱  | 課程時間                                | 課程屬性   | 報名期限    | 上數上限 | 已報名人數 | 匯出 |
| C2015062700111 | 測事課程題 | 2015-07-01 10:00 ~ 2015-07-01 16:00 | 法規(性別) | 1040630 | 10   | 0     |    |

#### 四、學員名單及實施成果審查-登錄:

(A)從左方導覽列點擊學員名單及實施成果審查\登錄,根 據其查詢條件點擊[查詢]鍵後呈現搜尋結果於下方列表。

| ()<br>續生福利部<br>繼續教育護產積分管                                                                                                    | 理測 | 系統         |                                    |                                               |                  |                  |              | 0000        | 20A                 |              |
|----------------------------------------------------------------------------------------------------|----|------------|------------------------------------|-----------------------------------------------|------------------|------------------|--------------|-------------|---------------------|--------------|
| 使用手冊下載                                                                                                    |    |            |                                    |                                               | 使用者:關貿           | 測試勿改 上次登         | 、時間:2015/06/ | 27 14:23:49 | 版面様式: Classic       | ▼ 登出 🔦       |
| 選單                                                                                                    | 2  | 告 學員名      | 重及實施成果登錄                           |                                               |                  |                  |              |             |                     |              |
| 展開 開閉<br>                                                                                                    | 1  | E协<br>E韵條件 |                                    |                                               |                  |                  |              |             |                     |              |
| □         □         □         □         □         □         □         □         □         □         □         □         □         □         □         □         □         □         □         □         □         □         □         □         □         □         □         □         □         □         □         □         □         □         □         □         □         □         □         □         □         □         □         □         □         □         □         □         □         □         □         □         □         □         □         □         □         □         □         □         □         □         □         □         □         □         □         □         □         □         □         □         □         □         □         □         □         □         □         □         □         □         □         □         □         □         □         □         □         □         □         □         □         □         □         □         □         □         □         □         □         □         □         □         □         □         □                                                                                                            |    | 活動         | 助代碼:<br>呈名稱:                       |                                               | 活動(雑誌)名和<br>舉辦期間 | 解:<br>例: 0991015 | 🖻 ~ 例: 09    | 91015       | 課程代<br>醫事人員類<br>活動地 | 3碼:▲ (別: 全部▲ |
| <ul> <li></li> <li></li> <li><!--</th--><th>4</th><th>成果報告</th><th>■単位: エロ<sup>ル</sup><br/>告狀態: 需提交成界</th><th></th><th>a★1£/92) [</th><th>1: <u>±</u>ην</th><th></th><th></th><th></th><th>28: ±AP<br/>▼</th></li></ul> | 4  | 成果報告       | ■単位: エロ <sup>ル</sup><br>告狀態: 需提交成界 |                                               | a★1£/92) [       | 1: <u>±</u> ην   |              |             |                     | 28: ±AP<br>▼ |
| - 三 個人積分查詢                                                                                                    | 1_ | 理理         | 活動代碼                               | 活動(雜誌)名稱                                      | 『果程代碼            | 课程名稱             | 學員名單筆數       | 開始時間        | 登録期報                | 更新的登錄期限      |
| 日 注 済世報表                                                                                                    |    |            | S2015062500                        | 測試活動                                          | C201506250       | 課程2              | 0            | 1040710     | 1040808             |              |
|                                                                                                    |    |            | 52015062500                        | 2015年1月11日11日11日11日11日11日11日11日11日11日11日11日11 | C201506250       | 課程時日             | 0            | 1040710     | 1040808             | 1040926      |
| 王國人基本資料管理           王國人基本資料管理           王軍位基本資料管理           東京和中三地域加速           東京和中三地域加速           東京和中三地域加速           夏雪健鎮           夏夏名           圓體鎮         2           2         0                                                                                                    |    | 6          | 12013002300                        | 0023 小来細                                      | 2201300230       | 5*/1£.92 日       | 0            | 1040027     | 1040720             | 1040820      |
| 個人類 3                                                                                                    |    | 4 4 第 1    | 頁,共1頁 ▶                            | 🕅 ಿ 毎頁顯                                       | 床 🖌 🖌            | 自記錄              |              |             |                     | 顯示1 - 3筆,共3筆 |

(B)由下方列表中選取一筆欲上傳資料之活動並點擊[管理]鍵,開啟資料維護介面如下圖。預設分頁帶出課程資訊如下圖。

| ()<br>續生福利部<br>繼續教育護產積分管部                                                                                                    | 理系統                                    |                                               |                        | 299                    | Se len             |        |
|----------------------------------------------------------------------------------------------------|----------------------------------------|-----------------------------------------------|------------------------|------------------------|--------------------|--------|
| 使用手冊下載                                                                                                    |                                        |                                               | 使用者:關貿測試勿改 上次          | <登入時間:2015/06/27 14:23 | 3:49 版面樣式: Classic | ▼ 登出 🔦 |
| 選單 《                                                                                                    | 公告 學員名單及實                              | F施成果登錄 🗵 個人類活動 🤅                              | × 回體類活動 ×              |                        |                    |        |
| 展開 關閉                                                                                                    | 查詢                                     | 資料維護                                          |                        |                        |                    |        |
| - Ξ 圓體類活動                                                                                                    | 查詢條件                                   | 課程資訊 學員名單登錄                                   | 實施成果報告登錄 匯出            | 至其他課程                  |                    |        |
| <ul> <li>□ → ○ ○ ○ ○ ○ ○ ○ ○ ○ ○ ○ ○ ○ ○ ○ ○ ○ ○</li></ul>                                                                                                    | 活動代碼<br>課程名種                           | 課程代碼:C2015062300102<br>開課時間:2015-06-23 07:00: | 00~2015-06-23 12:00:00 | 課程名稱:課程<br>課程屬性:倫理     | 呈題目—<br>里☑ 威染■ 性別  |        |
| □ (1) 活動審査                                                                                                    | 審查單位                                   | 課程代碼                                          | 課程(雜誌)名稱               | 講師(作者)姓                | 講師(作者)積分           | 學員積分   |
| <ul> <li>■ Calculation and a constraint of the second second secon</li></ul> | 成果報告状組<br>管理<br>の<br>520<br>120<br>120 |                                               |                        |                        |                    |        |

(C)學員名單上傳:

切換到學員名單登錄分頁,該介面提供兩種輸入方式:

(i)單筆輸入模式:

先填寫身份證欄位,若為醫事人員則點擊[查詢]鍵,會跳出 醫事人員搜尋介面。可利用身分證字號或姓名查詢,點擊後 帶回身分證字號欄位,再點擊[新增]鍵完成單筆輸入作業。

| 資料維護                  |                                         |          |     |     |
|-----------------------|-----------------------------------------|----------|-----|-----|
| 課程資訊 學員名單登錄 實施成果報告登   | 象 匯出至其他課程                               |          |     |     |
|                       |                                         |          |     |     |
| *身分證或統一證號: L224537462 | 查詢                                      |          |     |     |
| *積分生效日期: 1040627 🛛 🔤  | 查詢                                      |          |     |     |
| 新增 刪除 匯入 匯出excel      | 身分證或統一證                                 | 號:       | 查詢  |     |
| 管理 身分證或統一證號 姓         | 姓                                       | 名: 王     |     |     |
|                       |                                         |          |     |     |
|                       | 學員表單                                    |          |     |     |
|                       |                                         | 份證或統一證   | 姓名  |     |
|                       | 2 L2                                    | 24537462 | 王X婷 |     |
|                       | 2 A2                                    | 23852532 | 主X如 |     |
|                       | 🥜 Q2                                    | 23727546 | 主X妗 |     |
|                       | 🥜 S2                                    | 20055938 | 主X羚 |     |
|                       | ali ali ali ali ali ali ali ali ali ali | 00021424 | 王×線 |     |
|                       | 🥜 S2                                    | 22594723 | 王X茵 |     |
|                       | 🥜 R2                                    | 22870683 | 王X鵑 |     |
|                       | 🥜 Т2                                    | 22571445 | 王X綺 |     |
|                       | 🥒 N2                                    | 23929119 | 王X芳 | · · |
|                       |                                         |          |     |     |
|                       |                                         |          |     |     |
|                       |                                         |          |     |     |
|                       |                                         |          |     |     |

(ii)整批匯入模式:

點擊[匯入]鍵,會跳出整批匯入介面。

| 資料維 | 護      |           |              |           |      |          |              |    |    |  |
|-----|--------|-----------|--------------|-----------|------|----------|--------------|----|----|--|
| 課程  | 資訊 🛛 學 | 員名單登錄     | <b>實施成果報</b> | 告登錄 🏾 匯出至 | 其他課程 |          |              |    |    |  |
| *1  | 身分證或統· | —證號: L224 | 537462       | 查詢        |      |          |              |    |    |  |
|     | *積分生   | 效日期: 1040 | 627          | 9         |      |          |              |    |    |  |
| 新坊  | 曾刪除    | 西入 🍽      | Hexcel       |           |      |          |              |    |    |  |
|     | ETE J  |           |              |           |      | <u> </u> |              |    |    |  |
|     |        |           |              |           | -    |          |              |    |    |  |
|     | 汪意:便   | 用此作業需提問   | 共CSV幅,具EXC   | EL内谷只需要提供 | 場分證號 | 節本下載     |              |    | 瀏覽 |  |
|     |        |           |              |           |      | 積分生效日期   | : 例: 0991015 |    |    |  |
|     |        |           |              |           |      |          |              |    | -  |  |
|     | 匯入列表   |           |              |           |      |          |              |    |    |  |
|     | 管理     | 身份證或統一    | -證           | 姓名        | 地區   |          | 人員類別         | 備註 |    |  |
|     |        |           |              |           |      |          |              |    |    |  |
|     |        |           |              |           |      |          |              |    |    |  |
|     |        |           |              |           |      |          |              |    |    |  |
|     |        |           |              |           |      |          |              |    |    |  |
|     |        |           |              |           |      |          |              |    |    |  |
|     |        |           |              |           |      |          |              |    |    |  |
|     |        |           |              |           |      |          |              |    |    |  |

(ii-1)先下載範本,將護產人員上課名單填在下載的 cvs 檔中。點擊[瀏覽]鍵輸入修改後的 csv 檔及選擇積分生效日 期,點擊[上傳]鍵。系統會呈現匯入的結果於下方列表。最 後點擊[轉入]鍵,將匯入的學員名單轉入後完成整個學員名 單登錄。

| 匯入   |               |              |              |              |                 |                         |
|------|---------------|--------------|--------------|--------------|-----------------|-------------------------|
| 注意:使 | 用此作業需提供csv檔,非 | 其EXCEL內容只需要排 | 提供身分證號 🔒     | 施本下載 C:\fake | epath\AllQuery_ | sample(護理師士).csv 瀏覽     |
|      |               |              | _            |              |                 |                         |
|      |               |              |              | 積分生效日期: []   | 1040601         | 上傳                      |
|      |               |              |              |              |                 |                         |
| 匯入列表 | e<br>e        |              |              |              |                 |                         |
| 管理   | 身份證或統一證       | 姓名           | <u>ц., В</u> | 人員           | 員類別             | 備註                      |
| ٢    | 王大明           |              |              |              |                 | 必須為醫事人員身分,且與課程的醫事人員類… 🔺 |
| 0    | 王大立           |              |              |              |                 | 必須為醫事人員身分,且與課程的醫事人員類    |
| 0    | 陳曉明           |              |              |              |                 | 必須為醫事人員身分,且與課程的醫事人員類    |
|      | I200263619    | 周X紫          | 息本           | 護利           | 里師/士            |                         |
|      | E224161187    | 蔡X瑾          | 息本           | 護到           | 里師/士            |                         |
|      | T224407233    | 簡X怡          | 急本           | 護到           | 里師/士            |                         |
|      | F227662646    | 林X臻          | 息本           | 護到           | 里師/士            |                         |
|      | F228480924    | 黃X穎          | 本島           | 護到           | 里師/士            |                         |
|      | E124251568    | 李X維          | 本島           | 護到           | 里師/士            |                         |
|      | G222012110    | 陳X琪          | 本島           | 護到           | 里師/士            |                         |
|      | S224238308    | 陳X晴          | 本島           | 護到           | 里師/士            |                         |
|      | R220364324    | 沈X絨          | 本島           | 護到           | 里師/士            |                         |
|      | P220584397    | 高X滿          | 本島           | 護到           | 里師/士            |                         |
|      | Q223817938    | 陳X溱          | 息本           | 護利           | 里師/士            |                         |
|      | R224177087    | 林X蓉          | 息本           | 護到           | 里師/士            |                         |
|      | N225461334    | 粘X菱          | 本島           | 護理           | 里師/士            | •                       |
|      |               |              | 轉入           | 清除           | 關閉              |                         |

| 資料維 | 護                                                                                                    |             |         |                                                                                         |       |                                                |          |
|-----|----------------------------------------------------------------------------------------------------|-------------|---------|-----------------------------------------------------------------------------------------|-------|------------------------------------------------|----------|
| 課程  | 資訊 學員                                                                                                    | 員名單登錄 實施成果  | 報告登錄 匯品 | 出至其他課程                                                                                  |       |                                                | <u> </u> |
| _   |                                                                                                    |             |         |                                                                                         |       |                                                |          |
| *   | 身分證或統一                                                                                                    | :證號:        | 查詢      |                                                                                         |       |                                                |          |
|     | *建公在勃                                                                                                    | TEN 1040627 |         |                                                                                         |       |                                                |          |
|     | IR JI LA                                                                                                    |             |         |                                                                                         |       |                                                |          |
| 新   | 增刪除                                                                                                    | 匯入 匯出excel  |         |                                                                                         |       |                                                |          |
|     |                                                                                                    |             |         |                                                                                         |       | 44 - 2 - 4 - 1 - 1 - 1 - 1 - 1 - 1 - 1 - 1 - 1 | _1       |
|     | 管理                                                                                                    | 身分證或統一證號    | 姓名      | 地區                                                                                      | 人員類別  | 積分生效日期                                         |          |
|     |                                                                                                    | I200263619  | 周X紫     | 本島                                                                                      | 護理師/士 | 2015.06.01                                     |          |
|     | s an an an an an an an an an an an an an                                                                                                    | E224161187  | 禁X瑾     | 本島                                                                                      | 護理師/士 | 2015.06.01                                     |          |
|     | Ì                                                                                                    | T224407233  | 簡X怡     | 本島                                                                                      | 護理師/士 | 2015.06.01                                     |          |
|     | 6                                                                                                    | F227662646  | 林X臻     | 本島                                                                                      | 護理師/士 | 2015.06.01                                     |          |
|     | <u>ر</u>                                                                                                    | F228480924  | 蜝X穎     | 本島                                                                                      | 護理師/士 | 2015.06.01                                     |          |
|     | s de la constanción de la constanción de la constancición de la constanción de la constanción de la constanción de la co | E124251568  | 李X維     | 本島                                                                                      | 護理師/士 | 2015.06.01                                     |          |
|     | s de la constante de la constante de la consta | G222012110  | 陳X琪     | 本島                                                                                      | 護理師/士 | 2015.06.01                                     |          |
|     | s de la constante de la constante de la consta | S224238308  | 陳X晴     | 本島                                                                                      | 護理師/士 | 2015.06.01                                     |          |
|     | <b>a</b>                                                                                                    | R220364324  | 沈X絨     |                                                                                         | 護理師/士 | 2015.06.01                                     |          |
|     | Ĩ                                                                                                    | P220584397  | 高X滿     | - 「「」「」 「」 「」 「」 「」 「」 「」 「」 「」 「」 「」 」 「」 」 」 「」 」 」 」 」 」 」 」 」 」 」 」 」 」 」 」 」 」 」 」 | 護理師/士 | 2015.06.01                                     |          |
|     | Ĩ                                                                                                    | Q223817938  | 陳X溱     | 急本                                                                                      | 護理師/士 | 2015.06.01                                     |          |
|     | Ø                                                                                                    | R224177087  | 林X蓉     | - 鳥                                                                                     | 護理師/士 | 2015.06.01                                     |          |
|     | <u>ر</u>                                                                                                    | N225461334  | 粘X菱     | 急本                                                                                      | 護理師/士 | 2015.06.01                                     |          |
|     | <b>a</b>                                                                                                    | A225246916  | 羅X綺     | (点本)                                                                                    | 護理師/士 | 2015.06.01                                     |          |
|     | s an an an an an an an an an an an an an                                                                                                    | E223916071  | 吳X雅     | 急本                                                                                      | 護理師/士 | 2015.06.01                                     |          |
|     | Ø                                                                                                    | M222449746  | 張X麗     | 本島                                                                                      | 護理師/士 | 2015.06.01                                     | -        |

(D)實施成果上傳:

(i)切換到實施成果報告登錄分頁,點擊[附件上傳]鍵開啟 附件上傳介面如下圖。

| 資料維護   |          |                             |                         |      |
|--------|----------|-----------------------------|-------------------------|------|
| 課程資訊   | 學員名單登    | 錄 實施成果報告登錄 匯                | 出至其他課程                  |      |
| 一活動成果物 | 審查自評表 —— |                             |                         |      |
| 題目     |          |                             |                         | 欄位內容 |
| 請將掃描   | 簽到單上傳(此系 | 統僅能送審一次,諸將整個課程結             | 束後再點選送審喔!!)             | 附件上傳 |
|        |          |                             | 儲存送審                    |      |
|        | 附件上傳     |                             |                         |      |
|        | 上傳附作     | +: C:\fakepath\201505281706 | 38_ 寅施方式管理資料.xlsx 瀏覽 上傳 |      |
|        | 說明       | 月:                          |                         |      |
|        |          |                             |                         |      |
|        |          |                             |                         |      |
|        |          |                             |                         |      |
|        | 附件列表     |                             |                         |      |
|        | 管理       | 檔案名稱                        | 說明                      |      |
|        | 0        | 20150521114130_實施方式         | 11111                   |      |
|        |          |                             |                         |      |
|        |          |                             |                         |      |
|        |          |                             |                         |      |
|        |          |                             |                         |      |

(ii)點擊瀏覽鍵,指向欲上傳的附件,再點擊[上傳]鍵該檔 案會被上傳並呈現於下方附件列表。最後點擊[儲存]鍵完成 實施成果上傳的作業,完成後該介面會自動關閉。

| 上傳附 | 件: C:\fakepath\201505281706 | 638_ 實施方式管理資料.xlsx 瀏覽 上傳 |
|-----|-----------------------------|--------------------------|
| 說   | 明:                          |                          |
|     |                             |                          |
| 列表  |                             |                          |
| 管理  | 檔案名稱                        | 說明                       |
| 0   |                             | 11111                    |
|     |                             |                          |
|     |                             |                          |

(E) 點擊[送審]鍵,完成學員名單及實施成果送審的作

業。

#### 五、學員名單及實施成果審查-異動:

(A)從左方導覽列點擊學員名單及實施成果登錄\異動,於
 搜尋介面輸入欲搜尋條件,最後點擊[查詢]鍵。系統呈現
 查詢結果於下方列表。

| (<br>續<br>續<br>集<br>續<br>教<br>育<br>護<br>產<br>積<br>分<br>管   | 理系統                                  |                | L            | -              | 2                      |            |              |  |  |
|------------------------------------------------------------|--------------------------------------|----------------|--------------|----------------|------------------------|------------|--------------|--|--|
| 使用手冊下載 使用者:關貸測試効改 上次登入時間:2015/06/27 16:03:08 版面樣式: Classic |                                      |                |              |                |                        |            |              |  |  |
| 選單                                                         | 《 公告 學員名單方資施成果習證 》 學員名單方資施成果習證(異動) ※ |                |              |                |                        |            |              |  |  |
| 展開 關閉                                                      | ate to                               |                |              |                |                        |            |              |  |  |
| <ul> <li>三 圓體類活動</li> <li>三 個人類活動</li> </ul>               | 查詢條件                                 | -              |              |                |                        |            |              |  |  |
| 🖃 😋 學員名單及實施成果登錄                                            |                                      | 活動代碼:          |              | 活動(雑誌)名稱; )    | 則試                     |            |              |  |  |
| 三 登錄                                                       |                                      | 申誌は里・全部        | ~            | ·注意为其印刷。       | M: 0991015             | 例: 0991015 |              |  |  |
| 三 兵切 □ ○ 活動審査                                              |                                      | талаж:         |              | 71-18037011801 | in opping to have been | Land       |              |  |  |
| ≥ 團體類活動審查                                                  | 管理                                   | ◀ 活動代碼         | 活動名稱         | 音移耳服           | 申請結果                   | 補咎其服       | 審查結果證明       |  |  |
| 三 個人類活動審查                                                  |                                      | S2015062100163 | 測試活動(一般活動)   | 2015/07/18     | 1 BAIRDON              | 111220000  |              |  |  |
| ■ ■ ● 員名單異動審查                                              |                                      | S2015062200197 | 測試活動         | 2015/08/08     | 通過                     | 2015/09/08 | OK           |  |  |
| ■ 2 個人積分質前                                                 | ۰<br>۵                               | S2015062300203 | 0623小禁測試 可線上 | 2015/07/26     |                        |            |              |  |  |
| <ul> <li>一 清世報表</li> <li>二 結分統計</li> </ul>                 | Ø                                    | I2015062300204 | 0623 小禁測試網路課 | 2015/07/26     | 通過                     | 2015/08/26 | ewrewrewr    |  |  |
|                                                            | Ø                                    | S2015062500215 | 測試活動         | 2015/08/08     |                        |            |              |  |  |
|                                                            |                                      |                |              |                |                        |            |              |  |  |
| - 📰 單位基本資料管理                                               |                                      |                |              |                |                        |            |              |  |  |
|                                                            |                                      |                |              |                |                        |            |              |  |  |
| 未審案件 学員名単 学員名単 及成果 異動                                      |                                      |                |              |                |                        |            |              |  |  |
| 國體類 5 3 0                                                  |                                      |                |              |                |                        |            |              |  |  |
| 個人類 3                                                      | 第 14 1                               | 1 頁,共1頁 ▶ ▶    | 💝 每頁顯示       | ▼ 筆記錄          |                        |            | 顯示1 - 5筆,共5筆 |  |  |

(B) 由下方列表中選取一筆欲異動之活動並點擊[管理]

鍵,開啟異動申請介面如下圖。

| 787                                                                                                    | 衛生                   | 三福1         | <b>利部</b>  | 西理 | 目系統   |                | 學員名單算       | <b>動申認</b><br>由諸原因 | i<br>测试申諸原因~~   | ~~~  |            |            |     |
|----------------------------------------------------------------------------------------------------|----------------------|-------------|------------|----|-------|----------------|-------------|--------------------|-----------------|------|------------|------------|-----|
| 使用手冊下                                                                                                    | 載                    |             |            |    |       |                |             |                    |                 |      |            |            | . 🔉 |
| 選單                                                                                                    |                      |             | «          |    | 公告 學員 | 名單及實施成果登錄 🗵    | 學員名調        |                    |                 |      |            |            |     |
| 展開 闘                                                                                                    | 眀                    |             |            |    | 查詢    |                | 1           |                    |                 |      |            |            |     |
| ■ 国體判                                                                                                    | 颠舌動<br>≅≍≢⊎          |             | A          |    | 查詢條件  |                |             |                    |                 |      |            |            |     |
| - □ □ へま<br>字員名<br>三 登]                                                                                                    | 9.780<br>3單及實施6<br>錄 | 戊果登錄        | - 1        |    |       | 活動代碼:          |             |                    |                 |      |            |            |     |
| 三 具                                                                                                    | lib<br>matri         |             |            |    |       | 申請結果: 全部       | <b>`</b> !  | 申請期間               | : 2015 / 6 / 27 |      |            |            |     |
| 3 🔄 活動者<br>三 團(                                                                                                    | F凹<br>禮類活動審:         | 查           | - 1        |    | 管理    | 活動代碼           | 活動名         |                    |                 |      | 儲存         | 取消         | H   |
| - 🔁 📵                                                                                                    | 人類活動審問               | <u>音</u>    |            |    | 1     | S2015062100163 | 測試活動(一般活動   | J)                 | 2015/07/18      |      |            |            |     |
| 三 一 一 一 一 一 一 一 一 一 一 一 一 一 一 一 一 一 一 一                                                                                                    | 貝名里美朝:<br>春分費饷       | <b>番</b> 寛  |            | 1  |       | S2015062200197 | 測試活動        |                    | 2015/08/08      | 通過   | 2015/09/08 | ок         |     |
| 🖃 😋 清冊 🛉                                                                                                    | 暴                    |             |            | 10 |       | S2015062300203 | 0623小禁測試 可線 | 泉上<br>«>■          | 2015/07/26      | 洒海   | 2015/08/26 | ONFONTONE  |     |
| 三積                                                                                                    | 分統計<br>*****         |             |            |    |       | S2015062500215 | 測試活動        | 557                | 2015/08/08      | 2002 | 2013/08/20 | ewiewiewi  |     |
| U 1997 - 2017 - 201<br>- 2017 - 2017 - | ∃官理<br>人基本資料         | 管理          |            |    |       |                |             |                    |                 |      |            |            |     |
| 三單                                                                                                    | 立基本資料                | 管理          | -          |    |       |                |             |                    |                 |      |            |            |     |
|                                                                                                    | 未審案件                 | 學員名單<br>及成果 | 學員名單<br>異動 |    |       |                |             |                    |                 |      |            |            |     |
| 團體類                                                                                                    | <u>5</u>             | 3           | <u>0</u>   |    |       |                |             |                    |                 |      |            |            |     |
| 個人類                                                                                                    | 3                    |             |            |    | ■ ■ 第 | 1 頁,共1頁 🕨 🕅    | 💝 毎頁顯示      | ~                  | 筆記錄             |      |            | 顯示1 - 5筆,扌 | 共5筆 |

(C)填寫申請原因後,點擊[儲存]鍵。系統回報儲存成功 及完成學員名單及實施成果登入送審作業

#### 六、個人積分查詢:

從左方導覽列點擊個人積分查詢。會帶出個人積分查詢介面如下圖。

| 會生福利部<br>繼續教育護產積分管 | 里系統                                                        |                    |
|--------------------|------------------------------------------------------------|--------------------|
| 使用手冊下載             | 使用者:小櫃 上次登入時間:2016/08/15 10:35:17 版面樣                      | 武: Classic 🛛 🖌 🖄 🖄 |
| 選單                 | 公告 團體類活動 ⑧ 個人積分查詢 ⑧                                        |                    |
| 展開 關閉              | 1 C / 3 B-B// 300. 10. 1133. 17.                           |                    |
| 🖃 團體類活動            | ·身分證以統一證號:例:A123456/89                                     |                    |
| □ 🔄 學員名單及實施成果登錄    | *醫事人員類別: 諸選擇 *課程時間: 例: 0991015 🖾 至例:                       | 0991015            |
| 三登録                | 查詢                                                         |                    |
| 三井町                | 個人精分寶論 上課記錄                                                |                    |
| □ 🔄 清冊報表           |                                                            |                    |
| ≥ 積分統計             | 列印                                                         |                    |
| □ 🔂 使用者管理          |                                                            |                    |
|                    |                                                            |                    |
| 三 埋心基本資料管理         | <b>醫</b> 事人 課程屬性 有效總 限制                                    |                    |
| 三 活動權限轉移           | 4                                                          | •                  |
| ≥ 角色切換             |                                                            |                    |
| _                  | │ ┌──▲各項積分列表 按「實施方式」統計──────────────────────────────────── |                    |
|                    | <b>醫事</b> 人 實施方法                                           | 有效總 限制             |
|                    |                                                            |                    |
|                    |                                                            |                    |
|                    | ┌──▲各項積分列表 按「實施方式對應之課程屬性」統計 ─────────────────────────────  |                    |
|                    | 醫事人         實施方法         課程屬性                              | 限制總積分              |
|                    |                                                            |                    |
|                    |                                                            |                    |
|                    |                                                            |                    |

(1)先輸入欲查詢之身分證或統一編號,稍待一會系統會帶 出該人員之醫事人員類別、執照換照期間及課程時間。

(2)點擊查詢鍵即可查詢該員之個人積分如下圖。

| 會生福利部<br>繼續教育護產積分管                                                                                                    | 理系統                                                                                                    |
|----------------------------------------------------------------------------------------------------|----------------------------------------------------------------------------------------------------|
| 使用手冊下載                                                                                                    | 使用者:小櫃 上次登入時間:2016/08/15 10:35:17 版面樣式: Classic 🎽 登出 👔                                                                                                    |
| 選單 《                                                                                                    | 公告 國體類活動 ⑧ 個人積分查詢 ⑧                                                                                                    |
| <ul> <li>展開 開閉</li> <li>三 間確領活動</li> <li>マ 学員名軍及實施成果登録</li> <li>三 登録</li> <li>三 異動</li> </ul>                             | * 書分證或統一證號: L223   林園執業執照換照期間 起: 1030505 這: 1090619  *醫事人員類別:                                                                                                    |
| <ul> <li>○ 法冊報表</li> <li>○ 法冊報表</li> <li>○ 徒升統計</li> <li>○ 使用者管理</li> <li>○ 個人基本資料管理</li> <li>○ WCH = 50000000</li> </ul> | 個人積分查詢         上課記錄           列印                                                                                                    |
| □ 講師基本資料管理                                                                                                    | ▲ 各項積分列表 按「課程屬性」統計 總有效分數=0.00                                                                                                    |
| - 三 活動權限轉移                                                                                                    |                                                                                                    |
|                                                                                                    | 設理即/工 字末課任 ○<br>諸理師/十 南業倫理 0 南業倫理、南業品質、南業相關法規總和至小12點:最多24點。                                                                                                    |
|                                                                                                    | 渡理師/士 專業品質 0 專業倫理、專業品質、專業相關法規總和至少12點;最多24點。                                                                                                    |
|                                                                                                    | 護理師/士 專業相 0 專業倫理、專業品質、專業相關法規總和至少12點;最多24點。                                                                                                    |
|                                                                                                    | <ul> <li>▲ 各項積分列表 按「實施方式」統計 總有效分數=0.00</li> <li>醫事人 實施方法</li> <li>育效治 限制</li> <li>該理師/士 專科以上學校、醫學會、公會、協會、財團法人、教學醫院、主管機關或政府構 0</li> <li>該理師/士 公開徵求論文及審查機制之各該類醫事人員學術研討會</li> </ul> |

即可快速的查詢到。

| <b>衛生福利部</b><br>繼續教育護產積分管                                                                                                    | 理系統                                                                                                    |
|----------------------------------------------------------------------------------------------------|----------------------------------------------------------------------------------------------------|
| 使用手冊下載                                                                                                    | 使用者:小櫃 上次登入時間:2016/08/15 10:35:17 版面樣式: Classic 💙 登出 🙍                                                                                                    |
| 選單                                                                                                    | 公告 回避類活動 🗵 個人積分宣詞 🗵                                                                                                    |
| 選單     3       展開     開閉       三     固定時活動)       二     学員名單及實施成果登錄       三     登錄       三     費約       三     個人積分宣詢       二     法冊報表       三     個人積分宣詢       二     通日報表       三     個人積分宣詢       三     運位基本資料管理       三     清節基本資料管理       三     活動權限轉移       三     角色切換 | 公告       國體類活動       個人積分查詢       ▲         *島分證或統一證號:       L2232       本       林業執照換照期間起:       1030505 这:       1090619            *課程時間:       1030505 © 至       1090619       ③             *課程時間:       1030505 © 至       1090619       ③              *課程時間:       1030505 © 至       1090619       ③                2       1090619       ③                2       1090619       ③                2       1090619       ③                3       2       1090619       3       3       3       3       3       3       3       3       3       3       3       3       3       3       3       3       3       3       3       3       3       3       3       3       3       3       3       3       3       3 <td< th=""></td<> |
|                                                                                                    |                                                                                                    |

七、清冊報表-積分統計(整批):

從左方導覽列點擊[清冊報表]下之[積分統計],會帶出積分統計匯出介面如下圖。

| 使用手冊下載                                                                                                    |                                                 | 使用者:系統管理員上次登入時間:2015/12/08 16:38:14 版面様式: Classic 💙 登出 💌                                                                                                    |
|----------------------------------------------------------------------------------------------------|-------------------------------------------------|----------------------------------------------------------------------------------------------------|
| 選單                                                                                                    | 公告 積分統計 ×                                       |                                                                                                    |
| <ul> <li>展開 間閉</li> <li>回鐘ね活動</li> <li>回人和活動</li> <li>● 学員名單及實施成果登錄</li> <li>三課程置前及錄上報名</li> <li>● 活動審查</li> <li>● 個人積分查询</li> <li>● 清冊報表</li> <li>● 環内指數理個人員級距積分報表</li> <li>○ 専科線理画人員級距積分報表</li> <li>○ 使用者管理</li> <li>● 系統管理</li> </ul> | 列印<br>*操作說明<br>*統計方式<br>*證書類別<br>*統計時間<br>*磁案路徑 | <ul> <li>1.此作業僅需提供欲宣學員之身份證或統一證號檔案,檔案格式僅支援EXCEL篇。</li> <li>2.置診地度作各單位網路往続寬規及间服器忙發供形不同简真,參考速度為[宣詢100人約20秒]。</li> <li>3.每次宣診學員數最大為300人。</li> <li>格式範本下載</li> <li>: 實能方式 </li> <li>: 專科接理師 </li> <li>: 預設(換照所統計之期間)</li> <li>: 過覽</li> </ul> |
| 未審案件 学員名單 学員名單<br>及成果 異動                                                                                                    |                                                 |                                                                                                    |
| 團體類 Z <u>2</u> <u>8</u>                                                                                                    |                                                 |                                                                                                    |
| 個人類 2                                                                                                    |                                                 |                                                                                                    |

(A)先點擊[格式範本下載]鍵,將欲查詢積分的人員身分證字號由上往下填寫後存檔。

(B)選擇統計方式及證書類別

(C)上傳剛下載並填寫過的範本,最後點擊[列印]鍵,系統

會詢問是否要下載附件,選擇是即可下載附件。

| <b>衛生福利部</b><br>繼續教育護產積分管                                                                                                    |                                                                                                    |
|----------------------------------------------------------------------------------------------------|----------------------------------------------------------------------------------------------------|
| 使用手冊下載                                                                                                    | 使用者:關質測試勿改 上次登入時間:2015/06/25 15:24:49 版面樣式: Classic 🎽 登出 📧                                                                      |
| 選單                                                                                                    | 公告 積分統計 ⑧                                                                                                    |
| 展開 開閉<br>三 国體操活動 ^<br>ご 國體操活動 ^<br>ご 國人類活動<br>○ → 學員名單及實施成果證錄<br>· 2 登錄                                                                                                    | 列印<br>「覺作說明:1.此作業僅需提供欲宣學員之身份證或統一過號屬素。檔案格式僅支援EXCEL屬。<br>2.宣傳速度依各單位期發過總寬燒及伺服器忙發得形不同而員。參考速度為[宣傳100人約20秒]。<br>3.每次宣傳學員數最大為300人。 (1) |
| <ul> <li>- Ξ 異動</li> <li>- Ξ 固酸類活動審査</li> <li>- Ξ 個人類活動審査</li> <li>- Ξ 個人類活動審査</li> <li>- Ξ 単島名單異動審査</li> </ul>                                                               | *統計方式: 課程屬性 (2)<br>*禮書類例: 課理師/士 (2)<br>*統計時間: ⑥ 預設(換照所統計之期間)                                                                    |
| <ul> <li>■ 個人積分查詢</li> <li>■ 一 清冊報表</li> </ul>                                                                                                    | *檔案路徑: C:\fakepath\AllQuery_sample (2) (3)                                                                                      |
| <ul> <li>● 積分級計</li> <li>● 使用者管理</li> <li>● 個人基本資料管理</li> <li>● 單位基本資料管理</li> <li>● 算師基本資料管理</li> <li>● 講師基本資料管理</li> <li>● 標載管理</li> <li>● 標載管理</li> <li>● 需要委易管理</li> </ul> |                                                                                                    |
| 未審案件 學員名單 學員名單 異動                                                                                                    |                                                                                                    |
| 国體類 4 3 0                                                                                                    |                                                                                                    |
| 個人類 2                                                                                                    |                                                                                                    |

八、使用者管理-個人基本資料管理:

(一)修改個人資料:

(A)從左方導覽列點擊[使用者管理]下之[個人基本資料管理]。會帶出個人資料視窗如下圖(藍色底線欄位為唯讀欄位,不允許修改)

| <b>衛生福利部</b><br>繼續教育護產積分管           |                                                                                                    |
|-------------------------------------|----------------------------------------------------------------------------------------------------|
| 使用手冊下載                              | 使用者:關貿測試勿改上交登入時間:2015/06/2511:32:14 版面樣式: Classic 💉 🖹 登出 👔                                                                                                    |
| 選單 《                                | 公告 個人基本資料 🗵                                                                                                    |
| 展開 開閉                               | 個人資料 已擁有權限及所屬單位                                                                                                    |
| (1) (1) (1) (1) (1) (1) (1) (1) (1) | ● 小田和         Lastrative Committee           *「幅號:         」少約tsai           *生桃al:         10911222334           *E-Mail:         10911222334           *E-Mail:         10911222334           *電話:         10911222334           *電話:         10911222334           *E-Mail:         10911222334           *E-Mail:         1091122234           *E-Mail:         1091122234           *E-Mail:         1091122234           *E-Mail:         1091122234< |
| 團體類 3 2 0                           |                                                                                                    |
| 個人類 2                               | 儲存取消                                                                                                    |

(B)針對其個人基本資料管理欄位修改,修改後點擊[儲存] 鍵,會跳出系統訊息詢問您是否要儲存,若點擊是即完成個人基本 資料修改。或點擊否取消個人基本資料修改的作業。

| 简生福利部<br>繼續教育護產積分管部                                                                                                    |                                                                                                    |
|----------------------------------------------------------------------------------------------------|----------------------------------------------------------------------------------------------------|
| 使用手冊下載                                                                                                    | 使用者:關貿測試勿改 上次登入時間:2015/06/25 11:32:14 版面樣式: Classic 👻 登出 📧                                                                                                    |
| 選單 《                                                                                                    | 公告 個人基本資料 ⑧                                                                                                    |
| 展開     目間使時活動       2 個人類活動)     2 個人類活動)       2 留達     3 当該       2 雪素     3 国憲與活動審查       2 個人類活動審查     3 回帰與活動審查       2 個人類活動審查     3 回帰與活動審查       2 個人類活動審查     3 回帰與活動審查       2 個人類活動審查     3 回帰與活動審查       3 個人類活動審查     3 回外與者       2 個人類活動審查     3 回外與者       3 個人類活動審查     3 回外與者       3 個人基本資料管理     3 個人基本資料管理       3 個人基本資料管理     3 個人基本資料管理       3 爾拉爾里委員管理     9 角色切換       3 勇も切換     3 角色切換       3 資源方式管理     第 貴島       1 頭鐘編     2 2 里 | 個人資料       已擁有維限这所屬單位         *「概號:       」ushtsal         *姓名:       國民測試勿改         *電話:       「         *電話:       」         電話:       」         客碼:          客碼:          客碼:          客碼:          客碼:          客碼:          名「數子、村設          〇onfirm       ×         夏       否 |
| 個人類 2                                                                                                    | 儲存取消                                                                                                    |

<u>(二)申請權限:</u>

(A)進入個人基本資料管理功能後,切換到[所擁有權限及所 屬單位]分頁,點擊[申請權限]鍵後會帶出權限申請視窗如下圖

| 常 衛生福利部<br>繼續教育護產積分管  | 理系統                        |                                            | -                 | 200           |                   |
|-----------------------|----------------------------|--------------------------------------------|-------------------|---------------|-------------------|
| 使用手冊下載                |                            | 使用者:關質測試勿改 ]                               | と次登入時間:2015/06/25 | 11:32:14 版面様式 | ;: Classic 💙 登出 💌 |
| 選單 《                  | 公告 個人基本資料 🗵                |                                            |                   |               |                   |
| 展開 關閉                 | 個人資料                       | 單位                                         |                   |               |                   |
|                       | 申請權限                       |                                            |                   |               |                   |
| □ 😋 學員名單及實施成果登錄       | 管理  帳號                     | 姓名 身份證字號                                   | 單位名稱              | 音序門引          | 權限群組              |
|                       | jushtsai                   | 酮 Q1*****660                               | 測試單位PP            | 33            | 系統管理者             |
| 三 異動                  | 設為代表帳號 <sup>jushtsai</sup> | 關 Q1*****660                               | 測試單位PP            | 33            | 開課單位              |
| 😑 😑 活動審査              |                            |                                            |                   |               |                   |
| ≥ 團體類活動審查             |                            | 權限                                         |                   |               | ×                 |
| 三 個人規石動帯堂             |                            | the company market in a star party BIS Adv |                   |               |                   |
| 三 学員有単共動金量            |                            | *櫂限群組: 帯宣車位                                | ~                 |               |                   |
| □ □ 清冊報表              |                            | *類別: 中華民國助産師                               | 而助產士公會全國聯合會       |               | *                 |
| ≥ 積分統計                |                            |                                            |                   |               |                   |
| 🖃 😑 使用者管理             |                            |                                            | 儲存取消              |               |                   |
| 三 個人基本資料管理            | 4                          |                                            |                   |               |                   |
| 三 單位基本資料管理 🛛 🛄        | 1                          |                                            |                   |               |                   |
| □ 講師基本資料管理            |                            |                                            |                   |               |                   |
|                       |                            |                                            |                   |               |                   |
| 一番重安貝管理               |                            |                                            |                   |               |                   |
|                       |                            |                                            |                   |               |                   |
|                       |                            |                                            |                   |               |                   |
| 至 實施方式管理              |                            |                                            |                   |               |                   |
|                       |                            |                                            |                   |               |                   |
|                       |                            |                                            |                   |               |                   |
| 未審案件 學員名單 學員名單 及成果 異動 |                            |                                            |                   |               |                   |
| 国體類 3 2 0             |                            |                                            |                   |               |                   |
| 個人類 2                 |                            | (4)                                        | Her 346           |               | •                 |
|                       |                            | 福行                                         | 100719            |               |                   |

(B)根據欲申請的權限群組,下拉選擇後點擊[儲存]鍵,系統

會詢問是否要儲存,若選擇是即可完成申請或選擇否取消申請。

| <b>济 衛生福利部</b><br>繼續教育護產積分管                                | 理系統                                 |                        |      |                    | •                    | 2999          | 120            |
|------------------------------------------------------------|-------------------------------------|------------------------|------|--------------------|----------------------|---------------|----------------|
| 使用手冊下載                                                     |                                     |                        | 使月   | 月者:關貿測試勿改,         | 上次登入時間:2015/06/25:   | 1:32:14 版面様式: | Classic ¥ 登出 🔦 |
| 選單 《                                                       | 公告 個人基本言                            | 2741 B                 |      |                    |                      |               |                |
| 展開 開閉                                                      | 個人資料 已擁                             | 有權限及所屬單位               |      |                    |                      |               |                |
| 三 團體換活動                                                    | 申請權限                                |                        |      |                    |                      |               |                |
| □ ➡ 學昌夕留古南游成里譽銘                                            | 管理                                  | 中辰勤党                   | 姓名   | 身份證字號              | 單位名稱                 | 音序門           | 相關的民國并給且       |
|                                                            |                                     | jushtsai               | 間    | Q1****660          | 測試單位PP               | 33            | 系統管理者          |
| 三 異動                                                       | 设為代表帳號                              | jushtsai               | 闘    | Q1****660          | 測試單位PP               | 33            | 開課單位           |
| <ul> <li>□ → □ → □ → □ → □ → □ → □ → □ → □ → □ →</li></ul> | <b>福田校</b><br>*相相校校<br>*和<br>*<br>神 | 組: 審查單位<br>別: 中華民國助產而自 | 助産士公 | ▼<br>2會全國聯合會<br>取消 | ×<br>Confirm<br>?是否要 | (儲存 ?         | X              |
| 小田米口 及成果 異動                                                |                                     |                        |      |                    |                      |               |                |
|                                                            |                                     |                        |      |                    |                      |               |                |
| 個人類 2                                                      |                                     |                        |      | 儲得                 | 字 取消                 |               | F              |

(三)修改代表帳號:

(A)進入個人基本資料管理功能後,切換到[所擁有權限及所 屬單位]分頁如下圖

| 简生福利部<br>繼續教育護產積分管                                                                                                    | 理系統     |          |    |            | P 8-            | 200              |                     |
|----------------------------------------------------------------------------------------------------|---------|----------|----|------------|-----------------|------------------|---------------------|
| 使用手冊下載                                                                                                    |         |          | 使  | 用者:關貿測試勿改  | 上次登入時間:2015/06/ | 25 11:32:14 版面樣; | 式: Classic 🛛 🖌 登出 😒 |
| 選單                                                                                                    | 公告 個人基本 | 資料 🗵     |    |            |                 |                  |                     |
| 展開 闘闘                                                                                                    | 個人資料 已期 | 有權限及所屬單位 |    |            |                 |                  |                     |
| ■ ■ ■ 贈類活動                                                                                                    | 申請權限    |          |    |            |                 |                  |                     |
| □ ← 母島を留方南族成果登線                                                                                                    | 管理      | 帳號       | 姓名 | 身份證字號      | 單位名稱            | 音序門              | 相關限制                |
|                                                                                                    |         | jushtsai | 國  | Q1*****660 | 測試單位PP          | 33               | 永統管理者               |
| 三 異動                                                                                                    | 設為代表帳號  | jushtsai | 國  | Q1*****660 | 測試單位PP          | 33               | 開課單位                |
| □ 🔂 活動審査                                                                                                    |         |          |    |            |                 |                  |                     |
| 🔤 團體類活動審查                                                                                                    |         |          |    |            |                 |                  |                     |
| 🔄 個人類活動審查                                                                                                    |         |          |    |            |                 |                  |                     |
| ≥ 学員名単異動審査                                                                                                    |         |          |    |            |                 |                  |                     |
|                                                                                                    |         |          |    |            |                 |                  |                     |
|                                                                                                    |         |          |    |            |                 |                  |                     |
| □ - 使用者管理                                                                                                    |         |          |    |            |                 |                  |                     |
| 三 個人基本資料管理                                                                                                    |         |          |    |            |                 |                  |                     |
| 單位基本資料管理                                                                                                    |         |          |    |            |                 |                  |                     |
| 🔁 講師基本資料管理                                                                                                    |         |          |    |            |                 |                  |                     |
| ≥ 帳號管理                                                                                                    |         |          |    |            |                 |                  |                     |
| 書書查委員管理                                                                                                    |         |          |    |            |                 |                  |                     |
|                                                                                                    |         |          |    |            |                 |                  |                     |
|                                                                                                    |         |          |    |            |                 |                  |                     |
| <ul> <li>三 (五)</li> <li>三 (五)</li> <li>(五)</li> <li>(五)</li> <li>( (1)</li> <li>( (1)</li> <li>( (1</li></ul> |         |          |    |            |                 |                  |                     |
|                                                                                                    |         |          |    |            |                 |                  |                     |
|                                                                                                    |         |          |    |            |                 |                  |                     |
| 未審案件<br>及成果<br>異動                                                                                                    |         |          |    |            |                 |                  |                     |
| 團體類 3 2 0                                                                                                    |         |          |    |            |                 |                  |                     |
|                                                                                                    | 4       |          |    |            |                 |                  | ۱. E                |
| 個人類 2                                                                                                    |         |          |    | 儲          | 存 取消            |                  |                     |

(B)對其他帳號點擊[設成代表帳號]鍵,即可完成代表帳號的

|    | 787                  | 衛生<br>繼續      | と福え          | <b>利部</b><br><sup>產積分管</sup> | 寶理系統 |             |    |            | -                 | 200             |                      |
|----|----------------------|---------------|--------------|------------------------------|------|-------------|----|------------|-------------------|-----------------|----------------------|
| ß  | 电用手册下                | 載             |              |                              |      |             | 使  | 用者:關貿測試勿改, | 上次登入時間:2015/06/25 | 5 11:32:14 版面樣: | 式: Classic 💙 🛛 登出  🕿 |
| 訪  | 藕                    |               |              | ~                            | 公告 個 | 人基本資料 🗵     |    |            |                   |                 |                      |
| 月  | 照開 闘                 | 閕             |              |                              | 個人資料 | 已擁有權限及所屬    | 單位 |            |                   |                 |                      |
| -  | 三 国體类                | 彰活動           |              |                              | 申請權限 |             |    |            |                   |                 |                      |
|    | - 🖃 個人类<br>- 음 음 음 소 | 能活動<br>2.留及審協 | 成里彩线         |                              | 管理   | 帳號          | 姓名 | 身份證字號      | 單位名稱              | 音序門             | 櫂限群組                 |
| 1  |                      | 事業の自己         | 94.A. E. 38. |                              |      | jushtsai    | 闘  | Q1****660  | 測試單位PP            | 33              | 系統管理者                |
|    | 三 異                  | lb            |              |                              | 設為代表 | 帳號 jushtsai | 罰  | Q1****660  | 測試單位PP            | 33              | 開課單位                 |
|    | 😑 活動署                | 查             |              |                              |      |             |    |            |                   |                 |                      |
|    | 三 團                  | 遭類活動灌         | 查            |                              |      |             |    |            |                   |                 |                      |
|    | 三 個,                 | 人類活動瘤         | * <u>*</u>   |                              |      |             |    | Confirm    | ×                 |                 |                      |
|    | 三 個 1 彩              | 只有里共到<br>4分查論 | 唐旦           |                              |      |             |    |            | <b>≠</b> 0        |                 |                      |
|    | □ □八1                | 表             |              |                              |      |             |    |            | 17 !              |                 |                      |
| IT | 積:                   | 分統計           |              |                              |      |             |    |            |                   |                 |                      |
|    | 😑 使用者                | 管理            |              |                              | 4    |             |    | 是          | 杏                 |                 |                      |
|    | 三 個,                 | 人基本資料         | 管理           |                              | 4    |             |    |            |                   |                 |                      |
|    | 三 単1                 | 立基本資料         | 管理           |                              | ~    |             |    |            |                   |                 |                      |
|    | E 140                | 印基个 貞和<br>後裕理 | 1E1IE        |                              |      |             |    |            |                   |                 |                      |
|    | 三 市(:                | 而已经<br>查委員管理  | 1            |                              |      |             |    |            |                   |                 |                      |
|    | 三角                   | 色切換           |              |                              |      |             |    |            |                   |                 |                      |
| ė  | 😑 系統管                | 理             |              |                              |      |             |    |            |                   |                 |                      |
|    | 三 公                  | 告             |              |                              |      |             |    |            |                   |                 |                      |
|    | - 📰 賓)               | 施方式管理         |              |                              |      |             |    |            |                   |                 |                      |
|    |                      |               |              |                              |      |             |    |            |                   |                 |                      |
|    |                      | 未審案件          | 學員名單<br>及成果  | 學員名單<br>異動                   |      |             |    |            |                   |                 |                      |
|    |                      | 2             | 2            |                              |      |             |    |            |                   |                 |                      |
|    | 團體類                  | 2             | <u> </u>     | <u>u</u>                     |      |             |    |            |                   |                 |                      |
|    | 個人類                  | 2             |              |                              |      |             |    | 儲石         | 字 取消              |                 |                      |

修改如下圖。

九、使用者管理-單位基本資料管理:

(一)修改單位資料:

(A)從左方導覽列點擊[使用者管理]下之[單位基本資料管理]。會帶出單位資料視窗如下圖(藍色底線欄位為唯讀欄位,不允許修改)

| <b>衛生福禾</b><br>繼續教育護產  | <b>り部</b><br>積分管 | 理系統  |              |                      |            | 25                           | 0000          | -                                         |
|------------------------|------------------|------|--------------|----------------------|------------|------------------------------|---------------|-------------------------------------------|
| 使用手冊下載                 |                  |      |              |                      | 使用者:關貿測試勿改 | 女 上次登入時間:2015/06/25 11:32:14 | 版面様式: Classic | ▼ 登出 🕿                                    |
| 選單                     | ~                | 公告 ! | <b>化位</b> 資料 |                      |            |                              |               |                                           |
| 展開 闘関                  |                  | 單位資料 | 同單           | 但位使用者                |            |                              |               | le la la la la la la la la la la la la la |
| 三 國體類活動 三 個人類活動        |                  |      | 單位類別:        | : 學校                 |            |                              |               |                                           |
| 🖃 🔄 學員名單及實施成果登錄        |                  |      | *單位:         | : 00020              | 測試單位PP     |                              |               |                                           |
| ≥ 登録                   |                  | 1    | *電話:         | : 04-29310002        |            |                              |               |                                           |
| □ <u>→</u> 活動審査        |                  |      | *傳真:         | : 04-29310003        |            |                              |               |                                           |
| 🔄 團體類活動審查              |                  |      | *地址:         | : 新北市 🗸              | 査寮區 ❤      | 文心路1段測試里12鄰9號之11             |               |                                           |
| E 個人類活動審査              |                  |      | 網址:          | : http://test.org.tw |            |                              |               |                                           |
| 三 学員名単共動番目<br>三 個人積分宣詢 |                  | *負   | 責人姓名:        | : 禁負責2               |            |                              |               |                                           |
| 😑 🔂 清冊報表               |                  | *負   | 直人職稱:        | : 測試職稱               |            |                              |               |                                           |
| ■ 11 積分統計              |                  |      |              |                      |            |                              |               |                                           |
| 日 一 使用者管理 日 個人基本資料管理   | 1                |      |              |                      |            |                              |               |                                           |
| □ 單位基本資料管理             | -                |      |              |                      |            |                              |               |                                           |
| 三 講師基本資料管理             |                  |      |              |                      |            |                              |               |                                           |
| 三 康靖客理                 |                  |      |              |                      |            |                              |               |                                           |
| ≥ 角色切換                 |                  |      |              |                      |            |                              |               |                                           |
| 🖃 😋 系統管理               |                  |      |              |                      |            |                              |               |                                           |
| - 三 公告                 |                  |      |              |                      |            |                              |               |                                           |
| □ 黄肥力科6-4              |                  |      |              |                      |            |                              |               |                                           |
|                        |                  |      |              |                      |            |                              |               |                                           |
| 未審案件 受員名單 4 及成果        | 学員名單<br>異動       |      |              |                      |            |                              |               |                                           |
| 国體類 3 2                | <u>0</u>         |      |              |                      |            |                              |               |                                           |
| 個人類 2                  |                  |      |              |                      |            | 精存 取消                        |               |                                           |
|                        |                  |      |              |                      |            |                              |               |                                           |

(B)針對其單位基本資料管理欄位修改,修改後點擊[儲存] 鍵,會跳出系統訊息詢問您是否要儲存,若點擊是即完成單位基本 資料修改。或點擊否取消單位基本資料修改的作業。

| <b>衛生福利部</b><br>繼續教育護產積分管                    | 理系統                                                        |
|----------------------------------------------|------------------------------------------------------------|
| 使用手冊下載                                       | 使用者:關貿測試勿改 上次登入時間:2015/06/25 11:32:14 版面樣式: Classic 💙 登出 🙈 |
| 選單 《                                         | 公告 軍位資料 ※                                                  |
| 展開 闘剧                                        | <b>單位資料</b> 向單位使用者                                         |
| <ul> <li>三 國體類活動</li> <li>三 個人類活動</li> </ul> | 單位類別: 學校                                                   |
| □ 🔄 學員名單及實施成果登錄                              | *單位: 00020 測試單位PP                                          |
| 三 登録                                         | *電話: 04-29310002                                           |
| □ <u></u> 活動審查                               | * <b>(#p</b> : 04-29310003                                 |
| 🔄 團體類活動審查                                    | *地址: 新北市 🗸 貫寮區 🗸 文心路1稅測試里12鄰9號之11                          |
| 三 個人類活動審査                                    | 網址: http://test.org.tw                                     |
| ≥ 個人積分查詢                                     | "負責人姓名: 禁負責2                                               |
| 😑 😋 清冊報表                                     | "負責人職稱:測試職稱                                                |
| ■ 積分統計                                       |                                                            |
|                                              | Confirm                                                    |
| 🔁 單位基本資料管理                                   | 2 是否要储存?                                                   |
| ■ 講師基本資料管理                                   | 4                                                          |
| 三 限航官理                                       | 是否                                                         |
| □ 角色切換                                       |                                                            |
| □ ━ 系統管理                                     |                                                            |
| E) 公告 E) 审施方式管理                              |                                                            |
|                                              |                                                            |
|                                              |                                                            |
| 未審案件 受員石里 受員石里 及成果 異動                        |                                                            |
| 團體類 3 2 0                                    |                                                            |
| 個人類 2                                        | 儲存取消                                                       |

(二)管理同單位使用者:

(A)進入單位基本資料管理功能後,切換到[同單位使用者]分頁如下圖。

| 會生福利部<br>繼續教育護產積分管部                                                                                                    | 理系統     |            |             | -                 | 29999                                    | 12A           |
|----------------------------------------------------------------------------------------------------|---------|------------|-------------|-------------------|------------------------------------------|---------------|
| 使用手冊下載                                                                                                    |         | 18         | 时者:關貿測試勿改 _ | 上次登入時間:2015/06/25 | 11:32:14 版面樣式: C                         | lassic 💙 登出 😒 |
| 選單《                                                                                                    | 公告 單位資料 | 4 🗵        |             |                   |                                          |               |
| 展開 闘閉                                                                                                    | 單位資料 同  | 單位使用者      |             |                   |                                          |               |
| 🔄 國體類活動                                                                                                    | 管理      | 帳號 姓名      | 身份證字號       | 單位名稱              | 音序門                                      | 權限群組          |
| - ≥ 個人類活動                                                                                                    | 停用      | admini 条   | A1*****111  | 測試單位PP            | 2132112321                               | 系統管理者         |
|                                                                                                    | 停用      | admini 条   | A1*****111  | 測試單位PP            | 2132112321                               | 開課單位          |
| - 2 異動                                                                                                    | 停用      | admini 条   | A1*****111  | 測試單位PP            | 2132112321                               | 審查單位          |
|                                                                                                    | 停用      | admini 茶   | A1*****111  | 測試單位PP            | 2132112321                               | 審查委員          |
| 三 個人類活動審査                                                                                                    | 停用      | jushtsai 🕅 | Q1*****660  | 測試單位PP            | 33                                       | 系統管理者         |
| 三 使用单数的基本                                                                                                    | 停用      | jushtsai 聞 | Q1*****660  | 測試單位PP            | 33                                       | 開課單位          |
| 🛛 😑 清冊報表                                                                                                    |         | jushtsai 🕅 | Q1*****660  | 測試單位PP            | 33                                       | 審查單位          |
| □ 至 積分統計                                                                                                    | 停用      | jushtsai2  | F1*****661  | 測試單位PP            | 測1mm1mm1mm1mm1mm1mm1mm1mm1mm1mm1mm1mm1mm | 審查委員          |
| <ul> <li>■ 個人基本資料管理</li> <li>■ 個人基本資料管理</li> <li>■ 單位基本資料管理</li> <li>■ 第節基本資料管理</li> <li>■ 報號管理</li> <li>■ 希達委員管理</li> <li>■ 角色切換</li> <li>■ 新統管理</li> <li>■ 公告</li> <li>Ξ 黄施方式管理</li> </ul> |         |            |             |                   |                                          |               |
| 未審案件         愛員名單<br>及成果         愛員名單<br>異動           團體類         3         2         ①                                                                                                    |         |            |             |                   |                                          | •             |
| 個人類 2                                                                                                    |         |            | 儲存          | 取消                |                                          |               |

(B)對同單位其他帳號點擊[停用]鍵,系統會詢問是否要停用,若點擊是即可完成對同單位其他帳號的停用,亦可點擊否取消停用作業如下圖。

| <b>衛生福利部</b><br>繼續教育護產積分管語 | 理系統     |            | 1.0            | 8                   | 2999                |          |
|----------------------------|---------|------------|----------------|---------------------|---------------------|----------|
| 使用手冊下載                     |         | fē         | 电用者:關貿測試勿改 上次部 | 登入時間:2015/06/25 12: | 16:57 版面樣式: Classie | - 🖌 登出 💌 |
| 選單 《                       | 公告 單位資料 | t 🗷        |                |                     |                     |          |
| 展開 關閉                      | 單位資料 同  | 單位使用者      |                |                     |                     |          |
| - 📰 團體類活動                  | 管理      | 帳號 姓名      | 身份證字號          | 單位名稱                | 音序門                 | 權限群組     |
| □                          | 停用      | admini 条…  | A1*****111     | 測試單位PP              | 2132112321          | 系統管理者    |
|                            | 停用      | admini 条   | A1*****111     | 測試單位PP              | 2132112321          | 開課單位     |
|                            | 停用      | admini 余…  | A1*****111     | 測試單位PP              | 2132112321          | 審查單位     |
| 三 團體類活動審查                  | 停用      | admini 余…  | A1*****111     | 測試單位PP              | 2132112321          | 審查委員     |
| 三 個人類活動審査                  | 停用      | jushtsai 問 | Q1*****660     | 測試單位PP              | 33                  | 系統管理者    |
| 三 学员有单数的要量 三 個人積分查詢        | 停用      | jushtsai 🕅 | Q1*****660     | 測試單位PP              | 33                  | 開課單位     |
| □ 🔄 清冊報表                   | 0       | jushtsai 關 | Q1*****660     | 測試單位PP              | 33                  | 審查單位     |
| - ≥ 積分統計<br>→ → 使用考辩理      | 停用      | jushtsai2  | F1*****661     | 測試單位PP              | 澳川言式音FF91           | 審查委員     |
| ≥ 個人基本資料管理                 |         |            | Confirm        | ×                   |                     |          |
| 三 單位基本資料管理                 |         |            |                | ~                   |                     |          |
| 三 講師基本資料管理 三 帳號管理          |         |            | 🔌 😲 是否要停用      | ?                   |                     |          |
| 三 審查委員管理                   |         |            | 是              | 否                   |                     |          |
|                            |         |            |                |                     |                     |          |
|                            |         |            |                |                     |                     |          |
| 雪施方式管理                     |         |            |                |                     |                     |          |
|                            |         |            |                |                     |                     |          |
| 未審案件 學員名單 學員名單<br>及成果 異動   |         |            |                |                     |                     |          |
| 国體類 2 2 0                  |         |            |                |                     |                     |          |
|                            | 4       |            |                |                     |                     | Þ        |
| 個人類 1                      |         |            | 儲存             | 取消                  |                     |          |

十、使用者管理---講師基本資料管理:

(一)新增講師:

(A)從左方導覽列點擊[使用者管理]下之[講師基本資料管理],再點擊上方的[新增]鍵:

| <b>衛生福利部</b><br>繼續教育護產積分管語              | 理系統  |                                                      | 1.0             |                         |                        |
|-----------------------------------------|------|------------------------------------------------------|-----------------|-------------------------|------------------------|
| 使用手冊下載                                  |      |                                                      | 使用者:關質測試勿改 上次登入 | 入時間:2015/06/25 12:16:57 | 版面樣式: Classic 🛛 🗡 登出 🔦 |
| 選單《                                     | 公告   | 講師基本資料管理 🗵                                           |                 |                         |                        |
| 展開 開開                                   | 查詢   | 新增 列印 匯入講師                                           |                 |                         |                        |
| ■ 團體類活動                                 | 查詢條件 | +                                                    |                 |                         | ۲                      |
| □                                       |      | All all store all all all all all all all all all al |                 |                         |                        |
|                                         | 易1   | 份證/統一證號:                                             | 姓名:             |                         | 最高学歴:                  |
| 三 異動                                    |      | 專長:                                                  | 服務單位:           |                         | 職稱:                    |
|                                         |      | 經歷:                                                  | 備註:             |                         | 特殊成就:                  |
| 三國渡無石動帯堂                                |      |                                                      | _               |                         |                        |
| □ □ □ ○ ○ ○ ○ ○ ○ ○ ○ ○ ○ ○ ○ ○ ○ ○ ○ ○ | 管理   | 理 身份證/統一證號                                           | 講師姓名            |                         |                        |
|                                         |      |                                                      |                 |                         |                        |
| □ 🔁 清冊報表                                |      |                                                      |                 |                         |                        |
|                                         |      |                                                      |                 |                         |                        |
| 日 使用者管理                                 |      |                                                      |                 |                         |                        |
| ■ 單位基本資料管理                              |      |                                                      |                 |                         |                        |
| ☑ 講師基本資料管理                              |      |                                                      |                 |                         |                        |
| ≥帳號管理                                   |      |                                                      |                 |                         |                        |
| ≥ 審查委員管理                                |      |                                                      |                 |                         |                        |
|                                         |      |                                                      |                 |                         |                        |
|                                         |      |                                                      |                 |                         |                        |
| 🔁 實施方式管理                                |      |                                                      |                 |                         |                        |
|                                         |      |                                                      |                 |                         |                        |
| 1                                       |      |                                                      |                 |                         |                        |
| 未審案件 及成果 異動                             |      |                                                      |                 |                         |                        |
| 国體類 2 2 0                               |      |                                                      |                 |                         |                        |
| 個人類 1                                   |      | 第 0 頁,共1頁 ▶ ▶ 0                                      | 👻 毎頁顯示 🔷 筆調     | 己錄                      | 沒有任何資料                 |
|                                         |      |                                                      |                 |                         |                        |

#### (B)點擊[新增]鍵會開啟新增講師視窗如下圖。

| <b>衛生福利</b><br>繼續教育護道                   | <b>利部</b><br><sup>產積分管理系統</sup>                       | A.                     |
|-----------------------------------------|-------------------------------------------------------|------------------------|
| 使用手冊下載                                  | 使用者:關貿測試勿改 上次登入時間:2015/06/25 12:16:57 版面樣式: Classic 🗤 | 1 登出 🔕                 |
| 選單                                      | 《 公告 講師基本資料管理 ⑧                                       |                        |
| 展開 關閉                                   | 查詢 新增 列印 匯入講師                                         |                        |
| 三 團體類活動                                 | <b>查询经</b> 件                                          |                        |
| □ 個人類活動                                 | 資料維護                                                  |                        |
| □ ➡ 學員名單及實施成果登錄                         | 建研查料 鸟宫风雁 相對 短雁                                       |                        |
| 三 豆球                                    | 新印刷具作1 放向于近 · 7%%K 标志                                 |                        |
| □ 1 1 1 1 1 1 1 1 1 1 1 1 1 1 1 1 1 1 1 | *講師姓名:                                                |                        |
| 📃 團體類活動審查                               | *身份證: 不提供身分證/外籍人士無統一證號/不申請繼續教育積分(勾選此項時,該請師將無法取得此堂課之繼  | 擅                      |
| ■ 個人類活動審査                               |                                                       |                        |
| 三 学員名単典動審査                              |                                                       |                        |
| □ 🔄 清冊報表                                | 市語: 例: 02-7/380106 傳真:                                |                        |
| ≥ 積分統計                                  | 手機:                                                   |                        |
| □ 🔄 使用者管理                               | E-mail: 備用E-mail:                                     |                        |
| 三個人基本資料管理 三 開位基本資料管理                    | 執業年資:                                                 |                        |
| 三 葉師基本資料管理                              | 專長:                                                   |                        |
|                                         |                                                       |                        |
| 三 審査委員管理                                |                                                       |                        |
| 三角色切換                                   | 特殊成就:                                                 |                        |
|                                         |                                                       |                        |
| Ξ 實施方式管理                                | 備註:                                                   |                        |
|                                         |                                                       |                        |
|                                         |                                                       |                        |
| 未審案件及成果                                 | 附件上傳                                                  |                        |
| 画體類 2 2                                 | (一相關學經證專長證明文件(附件))                                    | $\supset$ $\checkmark$ |
|                                         |                                                       | 消                      |
| 個人類 1                                   | □ □ □ □ □ □ □ □ □ □ □ □ □ □ □ □ □ □ □                 | 及有任何資料                 |

(C)於講師資料分頁填寫相對應的欄位(\*為必填欄位),填寫完 後再移至最高學歷分頁填寫。

| 資料維護        |                    |                           |
|-------------|--------------------|---------------------------|
| 講師資料 最高     | 學歷 現職 經歷           | <u>^</u>                  |
| 講師姓名:       | 黃X明                |                           |
| *身份證:       | B999999999         | ·育積分(勾選此項時,該講師將無法取得此堂課之繼續 |
| 地址::        | 臺北市                |                           |
| 市話:         | 8888 傳真: 888       |                           |
| 手機:         | 098888888          |                           |
| E-mail:     | 備用E-mail:          |                           |
| 執業年資:       |                    |                           |
| 專長:         | ууу                |                           |
| 特殊成就:       | ууу                |                           |
| 備註:         | X0X                |                           |
| 附件上傳        | ₽ 0日→-//↓ //\↓/↓ \ |                           |
| □11開列字経歴界長記 | 显95天(十(N)(十)       | •                         |
|             |                    | 儲存 刪除 取消                  |

(D)於最高學歷分頁填寫相對應的欄位(\*為必填欄位),填寫 完後再移至現職分頁填寫。

(i)新增:

(i-1)依序填入學校、科系、畢業年度並選擇級別。

(i-2)點擊[新增]鍵即可新增最高學歷記錄並呈現於下。

(i-3)點擊[儲存]鍵後完成新增最高學歷作業並寫入資料

庫。

| #*<br>###<br>## | 學校: 1<br>科条: 2<br>年度: 3<br>級別: <b></b> | (博士) | * |  |     |      |         |
|-----------------|----------------------------------------|------|---|--|-----|------|---------|
| 新增 儲存           | 刪除                                     | 取消   |   |  |     |      |         |
| 管理              | 學校                                     |      |   |  | 科系  | 畢業年度 | 級別      |
| Ø               | а                                      |      |   |  | a   | 11   | 研究所(博士) |
| Ø               | d                                      |      |   |  | d   | 44   | 研究所(碩士) |
| Ø               | b                                      |      |   |  | b   | 33   | 大學(學士)  |
|                 | 123                                    |      |   |  | 123 | 12   | 研究所(博士) |

(ii)修改:

(ii-1)點選下方某筆資料之[管理]圖示,系統會將資料帶至上方。

(ii-2)對其欲修改的欄位修改資料。

(ii-3)點擊[儲存]鍵儲存該筆學歷紀錄的修改於暫存。
(ii-4)點擊[儲存]鍵後將暫存紀錄確實儲存於資料庫。
(ii-5)詢問是否要儲存點擊是,最後顯示[儲存成功]的
系統訊息。

| 講師資料 最高學歷 現職 經歷     |         |      |                |
|---------------------|---------|------|----------------|
| *學校: a              | Confirm |      | ×              |
| *科条: a<br>*畢業年度: 12 | 2 是否要儲存 | ₹?   |                |
| *級別:研究所(博士)         | 是       | 否    |                |
| 新增 儲存 刪除 取消         |         |      |                |
| 管理 一學校              | 科条      | 畢業年度 | 級別             |
| a                   | а       | 11   | 研究所(博士)        |
| Ø d                 | d       | 44   | 研究所(碩士)        |
| Ø b                 | b       | 33   | 大學(學士)         |
| 2 123               | 123     | 12   | 研究所(博士)        |
|                     |         |      |                |
|                     |         | 体方   | millos Berella |

(iii)删除:

(iii-1)點選下方某筆資料之[管理]鍵,系統會將資料 帶至上方。

(iii-2) 點擊[刪除]鍵。

(iii-3)系統會詢問[是否要刪除?],若選擇[是]即進 行暫時刪除該筆學歷紀錄,若選擇[否],則取消刪除動作(紀錄不更動)。

(iii-4)最後點擊[儲存]鍵,將刪除的該資料確從資料 庫移除。

(iii-5) 顯示[成功]的系統訊息。

| 資料維護            |         |         |         |
|-----------------|---------|---------|---------|
| 講師資料 最高學歷 現職 經歷 |         |         |         |
| *學校: a          | Confirm | ×       |         |
| *科条: ]          | 9 是否要刪除 |         |         |
| *畢業年度: 11       |         |         |         |
| *級別:研究所(博士)     |         | 否       |         |
| 新增 儲存 刪除 取消     |         |         |         |
| 管理 學校           |         | 斗条 畢業年度 | き 級別    |
| a a             | č       | 11      | 研究所(博士) |
| d               | C       | 1 44    | 研究所(碩士) |
| 🥜 b             | t       | 33      | 大學(學士)  |
| J 123           | 1       | 123 12  | 研究所(博士) |
|                 |         |         |         |
|                 |         | _       |         |
|                 |         | 儲存      | 刪除 取消   |

(E)移至於現職分頁填寫相對應的欄位(\*為必填欄位),填 寫完後再移至經歷分頁填寫。

| 資料維護     |         |        |                |    |        |      |      |    |
|----------|---------|--------|----------------|----|--------|------|------|----|
| 講師資料 最高级 | 學歷 現職   | 經歷     |                |    |        |      |      |    |
| *單位名     | 稱: XX大學 |        |                |    |        |      |      |    |
| *職       | 稱: 講師   |        |                |    |        |      |      |    |
| *年]      | 資::     | 教學: 11 | <b>宙</b> 務: 21 | Ŧ  | 研究: 31 |      |      |    |
| 新增儲存用    | 刪除 取消   |        |                |    |        |      |      |    |
| 管理       | 單位名稱    |        |                | 職稱 | 教學年資   | 實務年資 | 研究年資 |    |
| ø        | XX大學    |        |                | 講師 | 11     | 21   | 31   |    |
|          |         |        |                |    |        |      |      |    |
|          |         |        |                |    |        | 儲存   | 刪除   | 取消 |

其新增、修改、删除動作均與最高學歷分頁相同。

| 資料 | 料維護            |         |       |               |     |      |              |      |
|----|----------------|---------|-------|---------------|-----|------|--------------|------|
|    | <b>講師資料</b> 最高 | 學歷 現職   | 經歷    |               |     |      |              |      |
| I  | *單位名           | 3稱: eee |       |               |     |      |              |      |
|    | *8             | t稱: eee |       |               |     |      |              |      |
|    | *年             | 資::     | 教學: 3 | <b>寅</b> 務: 3 | 研究: | 3    |              |      |
|    | 新增儲存           | 刪除 取消   |       |               |     |      |              |      |
|    | 管理             | 單位名稱    |       |               | 職稱  | 教學年資 | <b>宙</b> 務年資 | 研究年資 |
|    | Ø              | eee     |       |               | eee | 3    | 3            | 3    |
| F  |                |         |       |               |     |      |              |      |
|    |                |         |       |               |     |      | 諸存           | 除取消  |

(F)移至於經歷分頁填寫相對應的欄位(\*為必填欄位)

其新增、修改、删除動作均與最高學歷分頁相同。最後點 擊[儲存]件完成單一講師新增作業。

(二)修改講師:

(A)從左方導覽列點擊[使用者管理]下之[講師基本資料管理]。

| <b>衛生福利部</b><br>繼續教育護產積分管語                    | 理系統           |                                      | 20000                  |
|-----------------------------------------------|---------------|--------------------------------------|------------------------|
| 使用手冊下載                                        |               | 使用者:關貿測試勿改 上次登入時間:2015/06/25 12:16:5 | 7 版面樣式: Classic 🗡 登出 🙈 |
| 選單 《                                          | 公告 講師基本資料管理 🗷 |                                      |                        |
| 展開 關閉                                         | 音論 新增 列印 陳入講師 |                                      |                        |
| 国體類活動                                         | 查詢條件          |                                      | ۲                      |
| □ □ ○ 與乙酮                                     | 身份證/統一證號:     | 姓名:                                  | 最高學歷:                  |
| □ 登録                                          | <b>月</b>      | 服務單位:                                | 職稱:                    |
| □ ↔ 50                                        | 經歷:           | 備註:                                  | 特殊成就:                  |
| □ 国體類活動審查                                     |               |                                      |                        |
| 三 個人類活動審査                                     | 管理 身份證/統一證號   | 講師姓名                                 |                        |
| 三 個人積分查詢                                      |               |                                      |                        |
| □ □ 清冊報表                                      |               |                                      |                        |
| □ - □ 積分就訂                                    |               |                                      |                        |
| 三 個人基本資料管理                                    |               |                                      |                        |
| 三 單位基本資料管理                                    |               |                                      |                        |
|                                               |               |                                      |                        |
|                                               |               |                                      |                        |
| 三角色切換                                         |               |                                      |                        |
| □·□·<br>示:::::::::::::::::::::::::::::::::::: |               |                                      |                        |
| 王 實施方式管理                                      |               |                                      |                        |
|                                               |               |                                      |                        |
| 未審案件 学員名單 学員名單<br>及成果 異動                      |               |                                      |                        |
| 国體類 2 2 0                                     |               |                                      |                        |
|                                               |               |                                      |                        |
|                                               | □ 項 · 共1頁 ▶ ▶ | ₴ 毎頁顯示 ¥記錄                           | 沒有任何資料                 |

(B)查詢條件區輸入欲查詢的條件後,點擊[查詢]鍵後,顯

示查詢資料結果列表於下方。

| <b>衛生福利部</b><br>繼續教育護產積分管 | 理系統                       | 1                                     | 0019 200               |
|---------------------------|---------------------------|---------------------------------------|------------------------|
| 使用手冊下載                    |                           | 使用者:關貿測試勿改 上次登入時間:2015/06/25 12:16:57 | 版面樣式: Classic 🛛 🖌 登出 🙈 |
| 選單 《                      | 公告 講師基本資料管理 🗵             |                                       |                        |
| 展開 關閉                     |                           |                                       |                        |
|                           | 查詢條件                      |                                       | ۲                      |
| □                         | 身份證/統一證號:                 | 姓名: 王達人                               | 最高學歷:                  |
|                           | 專長:                       | 服務單位:                                 | 職稱:                    |
| 🛛 😋 活動審查                  | 經歴:                       | 備註:                                   | 特殊成就:                  |
| 三 團體類活動審査                 |                           |                                       |                        |
| ≥ ◎ 学員名單異動審查              | 管理 身份證/統一證號               | 諸師姓名                                  |                        |
|                           | B2****341                 | 王達人                                   |                        |
| 🗆 😋 清冊報表                  |                           |                                       |                        |
| ■■積分統計                    |                           |                                       |                        |
| □□ 使用者管理                  | 1                         |                                       |                        |
|                           | 1                         |                                       |                        |
|                           |                           |                                       |                        |
| - 三 帳號管理                  |                           |                                       |                        |
|                           |                           |                                       |                        |
|                           |                           |                                       |                        |
|                           |                           |                                       |                        |
| (三) 實施方式管理                |                           |                                       |                        |
|                           |                           |                                       |                        |
| 未審案件 學員名單 學員名單 及成果 異動     |                           |                                       |                        |
| 園體類 2 2 0                 |                           |                                       |                        |
| 個人類 1                     | 4   第 1 頁,共1頁   ▶   ▶   6 | ② 每頁顯示 ➤ 筆記錄                          | 顯示1 - 1筆,共1筆           |

(C)對其查詢結果對該欲修改之講師資料,點擊前面的[管理]鍵,會跳出資料維護介面如下圖。

| <b>衛生福利部</b><br>繼續教育護產積分管               |                                                                                                |              |
|-----------------------------------------|------------------------------------------------------------------------------------------------|--------------|
| 使用手冊下載                                  | 使用者:關貿測試勿改 上次登入時間:2015/06/25 12:16:57 版面樣式: Classic                                            | ▼   登出   🌊   |
| 選單 《                                    | 公告 講師基本資料管理 ⑧                                                                                  |              |
| 展開 開閉                                   | ·<br>實調: 新增: 列印 匯入講師                                                                           |              |
| ≥ 團體類活動                                 | 查詢條件 資料維護                                                                                      |              |
| E 個人類活動 G 學員名單及實施成果登錄                   | 自心遗体 講師資料 最高学歴 現職 經歷                                                                           |              |
| 三登録                                     | (1) (2) ////                                                                                   |              |
|                                         | *身份證:         B233232341         不提供身分證/外導人士無統一證號/不申請繼續教育積分(勾)           教育基本()         約言基本() | 醫此項時,該講師將無:  |
| ● Ξ 固爛類活動審查                             | 地址:: 雪林縣 ▼                                                                                     |              |
| ≥ 學員名單異動審查                              | 管理 市話: 05-34112222 傳真: 05-34112223                                                             |              |
| □ □ 1 1 1 1 1 1 1 1 1 1 1 1 1 1 1 1 1 1 | 手機: 0901111222                                                                                 |              |
| 三 積分統計                                  | E-mail: test@jj.com.tw                                                                         |              |
| □ 🔄 使用者管理                               | 執業年資:                                                                                          |              |
| 三 個人基本資料管理                              | 專長: 1                                                                                          |              |
| □ 講師基本資料管理                              |                                                                                                |              |
| 三帳號管理                                   | 1471 ch29. 2                                                                                   |              |
| 三) 審旦安員官理<br>三) 角色切換                    | 177/4/34/06.                                                                                   |              |
| □ 🔄 糸統管理                                |                                                                                                |              |
|                                         | 備註: 3                                                                                          |              |
| ™ ≧ 黄胞方式管理                              |                                                                                                |              |
|                                         | 附件上傳                                                                                           |              |
| 未審案件 学員名単 学員名単<br>及成果 異動                | 相關學經歷專長證明文件(附件)                                                                                |              |
| 團體類 2 2 0                               |                                                                                                | 儲存           |
| 個人類 1                                   | [ 4 4 第 1 頁 · 共1頁 ▶ ▶ ○ 每頁顯示 ¥記錄                                                               | 顯示1 - 1筆,共1筆 |

(D)修改其講師資料內相關欄位後點擊[儲存]鍵,系統會詢 問是否要儲存,若點擊是即完成講師資料修改並關閉視窗。

(三)刪除講師:

(A)從左方導覽列點擊[使用者管理]下之[講師基本資料管理]。

| 會生福利部<br>繼續教育護產積分管部      | 理系統                             | 1-1-28                                  | 200                             |                       |
|--------------------------|---------------------------------|-----------------------------------------|---------------------------------|-----------------------|
| 使用手冊下載                   |                                 | 使用者:關貿測試勿改 上次登入時間                       | :2015/06/25 12:16:57 版面様式: Clas | ssic 💙 登出 😒           |
| 選單 《                     | 公告 講師基本資料管理 🗵                   |                                         |                                 |                       |
| 展開 關閉                    |                                 |                                         |                                 |                       |
| 三国體類活動                   | 查詢條件                            |                                         |                                 | *                     |
| □                        | 自.(乙·迪./尔森                      | (計力・                                    | 里方松麻.                           |                       |
|                          | <b>第157</b> 截177 截1200C-<br>東県: | 11. 11. 11. 11. 11. 11. 11. 11. 11. 11. | 用語の学校を                          |                       |
| □ <=                     | 4年1月21                          | 備註:                                     | 特殊成就:                           |                       |
| - 🖂 團體類活動審查              | /                               | 1402.                                   |                                 |                       |
| 三 個人類活動審査                | 管理 身份證/統一證號                     | 講師姓名                                    |                                 |                       |
|                          |                                 |                                         |                                 |                       |
| □ <□ 清冊報表                |                                 |                                         |                                 |                       |
| □ - □ 積分就訂               |                                 |                                         |                                 |                       |
| ■ 個人基本資料管理               | 4                               |                                         |                                 |                       |
| 三 單位基本資料管理               |                                 |                                         |                                 |                       |
|                          |                                 |                                         |                                 |                       |
| ■ 書 審査委員管理               |                                 |                                         |                                 |                       |
| 三 月巴切換 □  ○ 診療管理         |                                 |                                         |                                 |                       |
| □ 公告                     |                                 |                                         |                                 |                       |
| ≥ 實施方式管理                 |                                 |                                         |                                 |                       |
|                          |                                 |                                         |                                 |                       |
| 未審案件 学員名單 学員名單<br>及成果 異動 |                                 |                                         |                                 |                       |
| 團體類 2 2 0                |                                 |                                         |                                 |                       |
| 個人類 1                    |                                 |                                         |                                 | ity the last families |
|                          |                                 | ♥ 単見網不 単記録                              |                                 | 没有任何資料                |

(B)查詢條件區輸入欲查詢的條件後,點擊[查詢]鍵後,顯

#### 示查詢資料結果列表於下方。

| <b>衛生福利部</b><br>繼續教育護產積分管                                                                                       |                                                                                        |
|----------------------------------------------------------------------------------------------------|----------------------------------------------------------------------------------------|
| 使用手冊下載                                                                                                    | 使用者:關貿測試勿改上次登入時間:2015/06/25 12:16:57 版面樣式: Classic 💙 登出 慮                              |
| 選單                                                                                                    | 公告 講師基本資料管理 🗵                                                                          |
| 展開 開閉                                                                                                    | 查询 新增 列印 匯入講師                                                                          |
| ■ ■ 團體類活動                                                                                                    | 查詢條件                                                                                   |
| <ul> <li>○回人和活動</li> <li>○二 学員名 双方策応成果登録</li> <li>○ 登録</li> <li>○ 異動</li> <li>○ 活動審査</li> <li>○ 活動審査</li> </ul> | 身份違/統一邊號:     姓名:王達人     最高学题:       專長:     服務單位:     職稱:       經歷:     備註:     特殊成就: |
| <ul> <li>記 個人類活動審查</li> <li>記 學員名單異動審查</li> <li>記 個人積分查询</li> <li>□ (□) 清明報表</li> <li>□ 1 積分統計</li> </ul>       | 管理         身份邊/統一邊際         講師姓名           B2*****341         王建人                      |
| <ul> <li>□ ① 使用者管理</li> <li>ご 個人基本資料管理</li> <li>ご 單位基本資料管理</li> <li>ご 講師基本資料管理</li> </ul>                       |                                                                                        |
| <ul> <li>三 味飯管理</li> <li>三 審查委員管理</li> <li>三 角色切換</li> <li>□ </li> <li>□ </li> <li>○ 外統管理</li> </ul>            |                                                                                        |
| [편] 公告<br>[편] 實施方式管理                                                                                            |                                                                                        |
| 未審案件<br>及成果<br>異動           面體項         2         2         0                                                   |                                                                                        |
| 個人類 1                                                                                                    | 4   4   第 1 頁,共1頁   ▶ ▶    2   每頁顯示   ▼ 筆記錄   顯示1 - 1筆,共1筆                             |

(C)對其查詢結果對該欲修改之講師資料,點擊前面的[管

理]鍵,會跳出資料維護介面如下圖。

| (<br>續<br>續<br>集<br>福<br>七<br>福<br>利<br>部<br>編<br>續<br>教<br>育<br>護<br>產<br>積<br>分<br>管 | 理系統      |                   |                |      | 28- 2932                                                        |        |
|----------------------------------------------------------------------------------------|----------|-------------------|----------------|------|-----------------------------------------------------------------|--------|
| 使用手冊下載                                                                                 |          |                   | 使用者:關貿         | 則試勿改 | z 上次登入時間:2015/06/25 12:16:57 版面様式: Classic 💙                    | 登出     |
| 選單 《                                                                                   | 公告 講師基本  | 資料管理 🗵            |                |      |                                                                 |        |
| 展開 關閉                                                                                  | 查詢 新增 歹  | 100 匯入講師          |                |      |                                                                 |        |
| ☆ Ξ 團體類活動                                                                              | 查詢條件     | 資料維護              |                |      |                                                                 |        |
| □ □ ◇ 學員名單及實施成果登錄                                                                      | 身份證/統-   | 講師資料 最高级          | 學歷現職           | ₩Ē   |                                                                 |        |
| 三世録                                                                                    |          | *講師姓名:            | 王達人            |      |                                                                 |        |
| □ □ 活動審査 □ ■ ■ ■ ● 挿活動 素査                                                              |          | *身份證:             | B233232341     |      | <ul> <li>不提供身分證/外籍人士無統一證號/不申請繼續教育積分(勾選此項時,<br/>教育積分)</li> </ul> | 該講師將無; |
| <ul> <li>三個人類活動審查</li> </ul>                                                           | -        | 地址:               | 雲林縣            | ~    | ▼ 麥寮鄉 ▼ 台塑一路111號3F-19                                           |        |
| ≥ 学員名單異動審查                                                                             | EI       | 市話:               | 05-34112222    |      | 傳真: 05-34112223                                                 |        |
| ·····································                                                  |          | 手機:               | 0901111222     |      |                                                                 |        |
| ■積分統計                                                                                  |          | E-mail:           | test@jj.com.tw |      | 備用E-mail: test2@jj.com.tw                                       |        |
| □ → 使用者管理                                                                              |          | 執業年資:             |                |      |                                                                 |        |
| ····································                                                   | 1        | 専長:               | 1              |      |                                                                 |        |
| 三 講師基本資料管理                                                                             |          |                   |                |      |                                                                 |        |
| - ■ 帳號管理                                                                               |          | <u>₩₹₹₩</u> ~₩±₽. | 2              |      |                                                                 |        |
| ·····································                                                  |          | 行动和此              | 2              |      |                                                                 |        |
| □ - 余統管理                                                                               |          |                   |                |      |                                                                 |        |
|                                                                                        |          | 備註:               | 3              |      |                                                                 |        |
| … 王 黄施万式管理                                                                             |          |                   |                |      |                                                                 |        |
|                                                                                        |          | 附件上傳              |                |      |                                                                 |        |
| 未審案件 学員名單 学員名單<br>及成果 異動                                                               |          | 一相關學經歷專長護         | 證明文件(附件) ——    |      |                                                                 |        |
| 團體類 2 2 0                                                                              |          |                   |                |      |                                                                 | 存      |
| 個人類 1                                                                                  | 14 4 第 1 | 頁,共1頁 ▶ ▶         | 💝 毎頁顯示         |      | ✓ 筆記錄 顯示1 -                                                     | 1筆,共1筆 |

(D)點擊右下角[刪除]鍵,系統會詢問是否要刪除,若點擊 是即完成講師資料刪除並關閉視窗。

| 資料維護      |                |                        |                  |            |           |       |
|-----------|----------------|------------------------|------------------|------------|-----------|-------|
| 講師資料 最高   | 學歷 現職 經歷       |                        |                  |            |           |       |
| *講師姓名:    | 王達人            |                        |                  |            |           |       |
| *身份證:     | B233232341     | ] 不提供身分證/外籍人;<br>教育積分) | 上無統一證號/不申請繼續教育積分 | (勾選此項時,該講師 | 將無法取得此堂課之 | .繼續   |
| 地址::      | 雪林縣 💙          | 麥寮鄉                    | ▼ 台塑一路111號3F-19  |            |           |       |
| 市話:       | 05-34112222    | 傳真: 05-3               | 4112223          |            |           |       |
| 手機:       | 0901111222     |                        |                  |            |           |       |
| E-mail:   | test@jj.com.tw | 備用E-mail: test2        | @jj.com.tw       |            |           |       |
| 執業年資:     |                |                        |                  |            |           |       |
| 專長:       | 1              |                        |                  |            |           |       |
|           |                |                        | Confirm          | (          | ×         |       |
| 特殊成就:     | 2              |                        | ? 是否要删除          | ?          |           |       |
|           |                |                        |                  |            |           |       |
| 備註:       | 3              |                        |                  | 否          |           |       |
|           |                |                        |                  |            |           |       |
| 附供上面      |                |                        |                  |            |           |       |
| 一相關學經歷專長記 | 登明文件(附件)       |                        |                  |            |           |       |
| L         |                |                        |                  | 儲存         | 用版金       | 取消    |
|           |                |                        |                  | L1001      | 1020-3-   | 10/11 |

(四)匯入講師:

(A)從左方導覽列點擊[使用者管理]下之[講師基本資料管理]。

| 简生福利部<br>繼續教育護產積分管部                          | 理系統               | 1428                                  | 9999 10 A            |
|----------------------------------------------|-------------------|---------------------------------------|----------------------|
| 使用手冊下載                                       |                   | 使用者:關貿測試勿改 上次登入時間:2015/06/25 12:16:57 | 版面樣式: Classic 🗡 登出 🙈 |
| 選單                                           | 公告 講師基本資料管理 🗵     |                                       |                      |
| 展開 關閉                                        | 查詢 新增 列印 匯入講師     |                                       |                      |
| <ul> <li>三 團體類活動</li> <li>三 個人類活動</li> </ul> | 查詢條件              |                                       | *                    |
| 🖃 😋 學員名單及實施成果登錄                              | 身份證/統一證號:         | 姓名:                                   | 最高學歴:                |
| 三 登録                                         | <b>月</b>          | 服務單位:                                 | 職稱:                  |
| □ ➡ 活動審査                                     | 經歴:               | 借註:                                   | 特殊成就:                |
| 三 国體類活動審査                                    |                   |                                       |                      |
| 三 個人類活動審査                                    | 管理 身份證/統一證號       | 講師姓名                                  |                      |
| ≥ 個人積分查詢                                     |                   |                                       |                      |
| □ 🔄 清冊報表                                     |                   |                                       |                      |
| 三積分統計                                        |                   |                                       |                      |
| ■ 個人基本資料管理                                   |                   |                                       |                      |
| □ 單位基本資料管理                                   |                   |                                       |                      |
| 三 講師基本資料管理                                   |                   |                                       |                      |
| 三限航管理                                        |                   |                                       |                      |
| ≥ 角色切換                                       |                   |                                       |                      |
| 🖃 😋 系統管理                                     |                   |                                       |                      |
|                                              |                   |                                       |                      |
| 三 貫施力式管理                                     |                   |                                       |                      |
|                                              |                   |                                       |                      |
| 未審案件 学員名單 学員名單 及成果 異動                        |                   |                                       |                      |
| 團體類 2 2 0                                    |                   |                                       |                      |
| 個人類 1                                        | ▶ ▲ 第 0 頁,共1頁 ▶ ▶ | ₴ 毎頁顯示 ¥記錄                            | 沒有任何資料               |

(B)點擊[匯入講師]鍵後,顯示匯入介面如下圖:

| (<br>)<br>續<br>續<br>生<br>福利部<br>編<br>續<br>教育護<br>產<br>積分管 |                                                                                                    |
|-----------------------------------------------------------|----------------------------------------------------------------------------------------------------|
| 使用手冊下載                                                    | 使用者:關貿測試勿改 上次登入時間:2015/06/25 13:17:22 版面樣式: Classic 💙 登出 🕿                                                                    |
| 選單                                                        | 公告 講師基本資料管理 🗵                                                                                                    |
| 展開 闘閉                                                     | 查询 新增 列印 匯入講師                                                                                                    |
| <ul> <li>三 團體類活動</li> <li>三 個人類活動</li> </ul>              |                                                                                                    |
| 🖃 🔁 學員名單及實施成果登錄                                           | 身份證/經一證號: 姓名: 器高學歷:                                                                                                    |
| 三登録                                                       | · □ × □ ×                                                                                                    |
|                                                           |                                                                                                    |
| 三 團體類活動審查                                                 | 注意。設計和計算需通貨CSM值,其EACEL內容只需要提供設立證訊達A型UC的電源的與名為時的共有。將可,例如中國,必須,而語,<br>手機,傳真,EMAIL,EMAIL備用,專長,特殊成就,備註,學歷,現職,經歷即可。學歷,現職,經歷限輸入五筆資料 |
| ■ 個人類活動審査                                                 | 管理 身份違為 かたちますれ 切回義 しかれ                                                                                                    |
|                                                           | 和2本下版 [30]或 上诗                                                                                                    |
| □ □ 清冊報表                                                  | 匯入列表                                                                                                    |
| ■ 積分統計                                                    | 管理 身份證或統一證 姓名 備註                                                                                                    |
| □ □ 使用者管理                                                 |                                                                                                    |
| 三 單位基本資料管理                                                |                                                                                                    |
| 😑 講師基本資料管理                                                |                                                                                                    |
| 三帳號管理                                                     |                                                                                                    |
| 三 番目安貝官理                                                  |                                                                                                    |
|                                                           |                                                                                                    |
|                                                           | 1+1 2+0A 8558                                                                                                    |
| - 三 實施方式管理                                                | · 特人                                                                                                    |
|                                                           |                                                                                                    |
| 未審案件 學員名單 學員名單<br>及成果 異動                                  |                                                                                                    |
| 園體類 3 2 0                                                 |                                                                                                    |
| 個人類 1                                                     | 4   第 0 頁 • 共1頁   ▶     2   毎頁顯示 🔽 筆記録 沒有任何資料                                                                                 |

(C)點擊[下載範本]鍵,填寫後上傳後最後點擊[轉入] 鍵,即可將範本內所填寫的講師資料整批匯入

| 匯入            |                                      |                          |                                                                |
|---------------|--------------------------------------|--------------------------|----------------------------------------------------------------|
| 注意:使<br>手機,傳到 | 用此作業需提供csv檔,非<br>氧,EMAIL,EMAIL備用,專長, | EXCEL內容只需要<br>特殊成就,備註,學J | 提供身分證號,匯入單位代碼,講師姓名,縣市,鄉鎮市區,地址,市話,<br>歷,現職,經歷即可。學歷,現職,經歷限輸入五筆資料 |
| 範本            | ド載 C:\fakepath\Lecture               | er (3).csv               | 瀏覽上傳                                                           |
| 匯入列表          |                                      |                          |                                                                |
| 管理            | 身份證或統一證                              | 姓名                       | 備註                                                             |
|               |                                      |                          |                                                                |
|               |                                      | 轉入                       | 清除                                                             |

十一、使用者管理-角色切换:

從左方導覽列點擊[使用者管理]下之[角色切換],可以看到 該帳號所擁有的角色。

| <b>衛生福利部</b><br>繼續教育護產積分管                                                                                                   | izzski                                                    |
|----------------------------------------------------------------------------------------------------|-----------------------------------------------------------|
| 使用手冊下載                                                                                                    | 使用者:關賢測試勿改上次登入時間:2015/06/24 16:00:26 版面様式: Classic 🎽 登出 🔇 |
| 選單 《                                                                                                    | 公告 個人積分查詢 🗵 實施方式管理 🗵 公告管理 🗵                               |
| 展開     開閉       三 國館報活動     2 個人報活動       二 員名     2 男約       二 二 当 登訴     3 周勤       二 二 二 二 二 二 二 二 二 二 二 二 二 二 二 二 二 二 二 | 新培 資料利表利用                                                 |
| 個人類 2                                                                                                    | ▲ ▲ ▲ 第 ● 頁,共1頁 ▶ ▶ ● ● 毎頁顯示 ● 筆記錄 沒有任何資料                 |

如需切換,則點擊該下方列表中所擁有權限前面之[切換帳

號角色]鍵,系統會詢問是否要切換角色。若選擇是則系統會自動切換至該帳號角色的功能選單及環境,亦可選擇否取消切換角色作業。

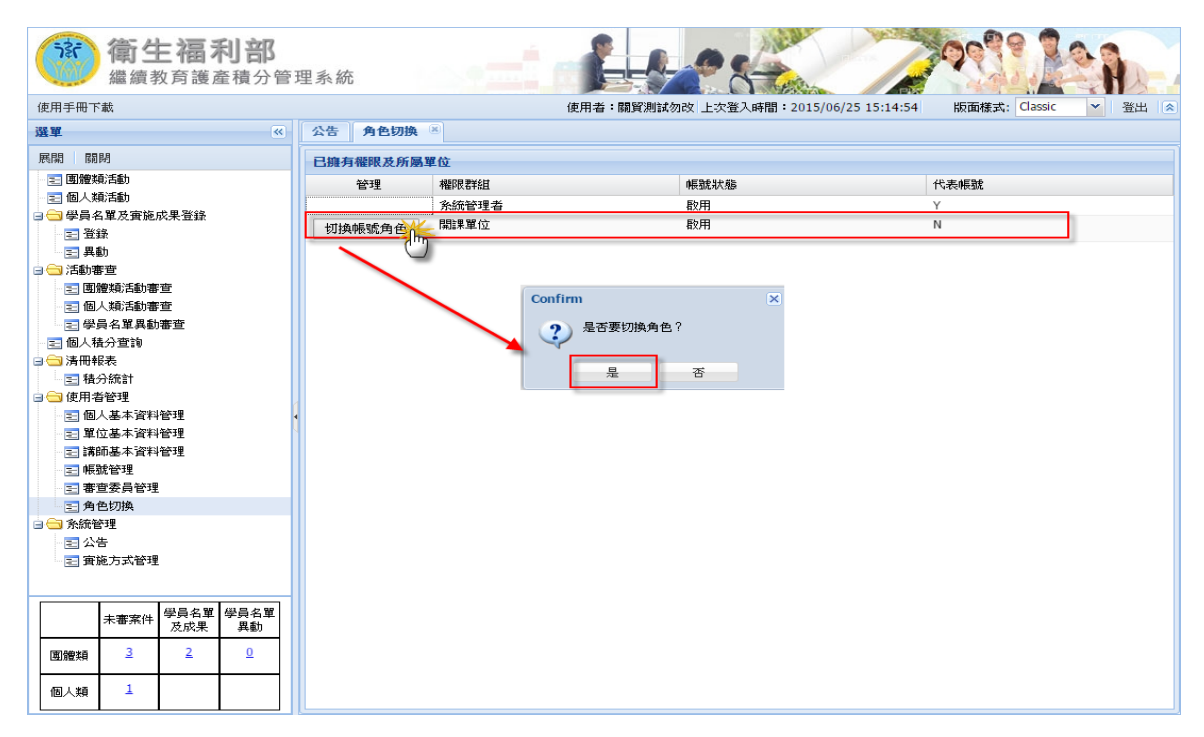

十二、使用者管理-活動權限轉移:

從左方導覽列點擊[使用者管理]下之[活動權限轉移],可以 看到該帳號所擁有的活動如下圖。

| 简生福利部<br>繼續教育護產積分管到  |                                                       |
|----------------------|-------------------------------------------------------|
| 使用手冊下載               | 使用者:小櫃上次登入時間:2016/08/15 10:35:17 版面様式: Classic 🎽 登出 🕿 |
| 選單                   | 公告 國體類活動 ⑧ 個人積分查詢 ⑧ 活動權限轉移 ⑧                          |
| 展開 關閉                | 活動權限轉移 *本功能僅提供將帳號下全部活動的所有權,轉移至同單位,且角色為關課單位的啟用中帳號。     |
|                      | 轉移前帳號 轉移至帳號                                           |
| □ □ 字貝名単反實施成未宜據 □ 音鈴 | *#E\$\$• bakadai 		 *#E\$\$• 		 \$#E\$\$•             |
| 三                    |                                                       |
| 🖃 個人積分查詢             |                                                       |
| □ □ 清冊報表             | *単位: 08938 *単位: 08938 - *単位: 08938                    |
|                      | 别国法人称立简旺醫学入学时設中和紀念醫院 • 則国法人称立简旺醫学入学时設中和紀念醫院 •         |
| □□ 使用者管理             | 帳號擁有的活動                                               |
|                      | 活動代碼 活出名稱                                             |
| 三 講師基本資料管理           | S2016072216180 105年7月全院性學術演講                          |
| 三 活動權限轉移             | S2016072216181 全人醫療談論安寧療護及以醫學倫理省思器官捐贈                 |
| - 至 角色切換             | S2016072516183 全人醫療談論安寧療護及以醫學倫理省思器官捐贈(2)              |
|                      | S2016072516185 105年7月全院性學術演講                          |
|                      | S2016072216186 105年7月全院性學術演講                          |
|                      | S2016072416187 術後腸阻塞                                  |
|                      | S2016072516188 105年8月全院性學術演講                          |
|                      | S2016072516189 105年8月全院性學術演講                          |
|                      | S2016072516190 105年8月全院性学術演講                          |
|                      | 520160/2516191 105年8月全境性学術演講                          |
|                      | 520100/2010192 103平6月至院任学期演講 D016070616104  大聯合時年     |
|                      |                                                       |

如需轉移,則點擊[單位開課帳號查詢]鍵,系統會跳出目

前該單位啟用中的帳號供選擇,點擊前方選取鍵後資料會被帶入原畫 面。

| <b>滚</b><br>續 整                         |                                 | CHERRY               |
|-----------------------------------------|---------------------------------|----------------------|
| 使用手冊下載                                  | *單位: 08938 財團法人私立高雄醫學大學附設中和紀念醫院 | 版面様式: Classic Y 登出 🔍 |
| 選單 展開 關閉                                | 候號: 姓名: 姓名: 福禄: 開設業單位           | □                    |
| 🖃 團體類活動<br>🖃 😋 學員名單及實施成影                | 狀態: 敵用中                         |                      |
|                                         | 查詢                              | 單位開課帳號查詢             |
| 三 個人積分查詢                                | 振號列表 1534 M 4                   |                      |
| □ □ / j m trakk<br>□ □ 積分統計             |                                 | 雄醫學大學附設中和紀念醫院 ▼      |
| <ul> <li> <ul> <li></li></ul></li></ul> | C                               |                      |
| 三角色切换                                   |                                 |                      |
|                                         |                                 |                      |
| · ·                                     |                                 |                      |
|                                         | S2016072516189 105年8月全院性學術演講    |                      |
|                                         | S2016072516190 105年8月全院性學術演講    |                      |
|                                         | S2016072516191 105年8月全院性學術演講    |                      |
|                                         | S2016072616192 105年8月全院性學術演講    |                      |
|                                         | 120160/2616194 在概測條案            | -                    |
|                                         |                                 |                      |

如確認轉移,則點擊[活動權限轉移]鍵,系統會跳出是否要 轉移活動權限的確認視窗,若選是則完成活動權限轉移或選否取消。

| <b>衛生福利部</b><br>繼續教育護產積分管 | 理系統                                                                      |
|---------------------------|--------------------------------------------------------------------------|
| 使用手冊下載                    | 使用者:小櫃 上次登入時間:2016/08/15 10:35:17 版面樣式: Classic 💙 登出 🚿                   |
| 選單                        | 公告 國體類活動 🗵 個人積分查詢 🗵 活動權限轉移 🗵                                             |
| 展開 關閉                     | 活動權限轉移 *本功能僅提供將帳號下全部活動的所有權,轉移至同單位,且角色為開課單位的啟用中帳號。                        |
| 🖃 😋 學員名單及實施成果登錄           | 轉移與限號                                                                    |
| 三登録                       | *帳號: bakerlai                                                            |
| 三 異動                      | *姓名:小櫃                                                                   |
| 一 三 他入棋方旦。9               | *單位: 08938                                                               |
| 三積分統計                     | 財匪 Confirm 区 및 東京 財團法人私立高雄醫學大學附設中和紀念醫院 ↓                                 |
|                           | 4E9500 方(5):1 9 ) 確定要轉移活動構限?                                             |
| □ 〒 個人基本資料管理              |                                                                          |
| 🖃 單位基本資料管理                |                                                                          |
| 三 講師基本資料管理                |                                                                          |
| 三沽動雅派等移                   | S2016072216181 全人醫療設備女學療護及以醫学倫理省思諾自拘贈                                    |
| 一 三 角色切換                  | 520100/2510183 主人醫療設備文學療護及以醫學倫理自愿器育物增(2)<br>52016072516195 105年7日本陸峽與然安排 |
|                           | S2010072310105 105年7月主席汪学明演講                                             |
|                           | S2016072416187 循後賜阳寒                                                     |
|                           | S2016072516188 105年8月全院性學術演講                                             |
|                           | S2016072516189 105年8月全院性學術演講                                             |
|                           | S2016072516190 105年8月全院性學術演講                                             |
|                           | S2016072516191 105年8月全院性學術演講                                             |
|                           | S2016072616192 105年8月全院性學術演講                                             |
|                           | 12016072616194 在職訓練                                                      |
|                           |                                                                          |